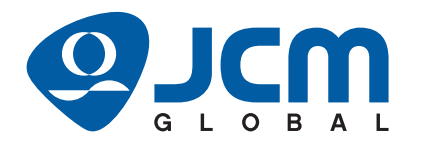

# iVIZION<sup>™</sup>2 Series

## Banknote Validator Foundation of Intelligent Validation Integration Guide

(Revision A)

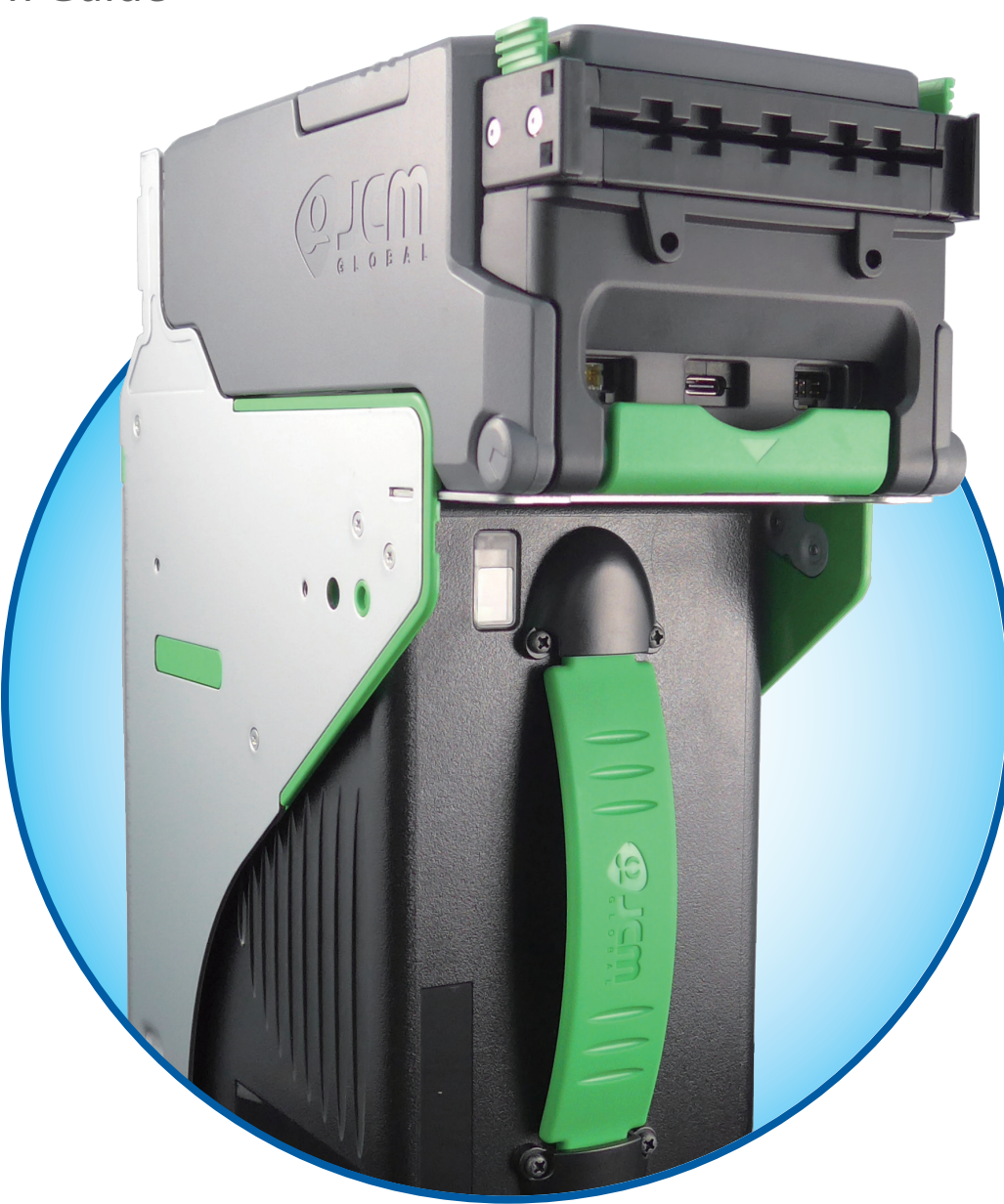

#### Issue #4126-IGEF-01-00

| REVISION HISTORY |                                       |                  |  |  |
|------------------|---------------------------------------|------------------|--|--|
| <b>Rev</b> №.    | Rev №.     Date     Reason for Update |                  |  |  |
| А                | Nov. 18, 2022                         | Initial Document |  |  |
|                  |                                       |                  |  |  |
|                  |                                       |                  |  |  |
|                  |                                       |                  |  |  |

### **International Compliance**

- RoHS Directive or RoHS or or or remplant
- UL & c-UL Marks
- CE Mark
- UKCA Mark
- CB Scheme
- FCC Directive

This product must not be used in residential areas.

This device complies with part 15 of the FCC Rules.

Operation is subject to the following two conditions:

(1) This device may not cause harmful interference, and

(2) this device must accept any interference received, including interference that may cause undesired operation.

FCC CAUTION

Changes or modifications not expressly approved by the party responsible for compliance could void the user's authority to operate the equipment.

Note: This equipment has been tested and found to comply with the limits for a Class A digital device, pursuant to part 15 of the FCC Rules.

These limits are designed to provide reasonable protection against harmful interference when the equipment is operated in a commercial environment. This equipment generates, uses, and can radiate radio frequency energy and, if not installed and used in accordance with the instruction manual, may cause harmful interference to radio communications.

Operation of this equipment in a residential area is likely to cause harmful interference in which case the user will be required to correct the interference at his own expense.

## **Electrical Current Symbol**

Direct Current: **\_\_\_** indicates Direct Current values on product labels.

The JCM Website for patents is: http://www.jcm-hq.co.jp/english/patents/

### Copyright © 2022 By JAPAN CASH MACHINE CO., LTD.

This product document (hereinafter referred to as "Manual") is fully covered by legal Copyrights owned by the JAPAN CASH MACHINE CO., LTD. (hereinafter referred to as "JCM") under Japanese laws and other Foreign Countries. This Manual contains many copyrighted, patented or properly registered equipment items manufactured by JCM, that are prohibited and illegal to duplicate, replicate, copy in whole, or in part, without the express authorization by JCM with the following exceptions:

- 1. When an authorized JCM agency or distributor duplicates the Manual for sales promotion and/or service maintenance of the product, or technical service personnel education as required; and
- When an end user duplicates the Manual to maintain operation of the product or operate the product in general.
   JCM retains all rights to amend, alter, change or delete any portion of this Manual in whole, or in part, or add items

thereto without notice regarding the product or its related products. JCM is a registered trademark of JAPAN CASH MACHINE CO., LTD. All other product names mentioned herein may be registered trademarks or trademarks of their respective companies. Furthermore, <sup>™</sup>, <sup>®</sup> and <sup>©</sup> are not always mentioned in each case throughout this publication.

## iVIZION<sup>TM</sup>2 Series Banknote Validator Foundation of Intelligent Validation Table of Contents

|   | Fage                                             |
|---|--------------------------------------------------|
| 1 | GENERAL INFORMATION1                             |
|   | Description1                                     |
|   | iVIZION2 Unit                                    |
|   | Product Descriptions                             |
|   | Model Descriptions                               |
|   | Software Descriptions                            |
|   | Procautions                                      |
|   | Definitions for Warning, Courtian and Nata Signa |
|   | Definitions for Warning, Caution and Note Signs  |
|   | Upor Coutions                                    |
|   | User Caulions                                    |
|   | Installation                                     |
|   | Placing Earling Objects into the Unit            |
|   | Placing Foreign Objects into the Onit            |
|   | Preventive Maintenance                           |
|   | Banknote Fitness Requirements                    |
|   | Drimary Fostures                                 |
|   | Component Names                                  |
| ~ |                                                  |
| 2 | SPECIFICATIONS                                   |
|   | Technical Specifications8                        |
|   | Environmental Specifications9                    |
|   | Electrical Specifications10                      |
|   | Structural Specifications10                      |
|   | RFID Specifications10                            |
| 3 | INSTALLATION11                                   |
|   | Installation Procedure11                         |
|   | Grounding                                        |
|   | External Harness Installation                    |
|   | iVIZION2 Installation11                          |
|   | Side Installation                                |
|   | Rear Installation                                |
|   | Security Lock Installation12                     |
|   | Unlock Procedure                                 |
|   | Settings                                         |
|   | Denomination Settings                            |
|   | Interface Settings                               |
|   | Primary LED Indications13                        |
|   | Recommended Wires                                |
|   | With JCM External Harness                        |
|   | Not using JCM External Harness                   |
| ٨ |                                                  |
| 4 |                                                  |
|   | USB Connection                                   |
|   | Photo-Coupler Isolation Connection16             |

## **Table of Contents**

|    |                                                             | Page |
|----|-------------------------------------------------------------|------|
|    | RS232C Connection                                           | 17   |
|    | cc-Talk Connection                                          | 18   |
|    | TTL Connection                                              | 19   |
|    | Bezel Connector (CN7)                                       | 20   |
| 5  | PREVENTIVE MAINTENANCE                                      | 21   |
|    | Retrieving Banknotes                                        | 21   |
|    | Clearing a Banknote Jam                                     | 21   |
|    | Cleaning                                                    | 21   |
|    | Cleaning Procedure                                          | 22   |
|    | iVIZION2 Sensor Locations                                   | 23   |
| 6  | INTERFACE SCHEMATIC CIRCUIT DIAGRAMS                        | 25   |
|    | USB Schematic Circuit Diagram                               | 25   |
|    | Photo-Coupler Isolation Schematic Circuit Diagram           | 26   |
|    | RS232C Schematic Circuit Diagram                            | 26   |
|    | cc-Talk Schematic Circuit Diagram                           | 27   |
|    | TTL Schematic Circuit Diagram                               | 27   |
|    | Bezel LED Schematic Circuit Diagram                         | 28   |
| 7  | OPERATIONAL FLOWCHARTS                                      | 29   |
|    | iVIZION2 Operational Flowchart; Stand-by and Initialization | 29   |
|    | iVIZION2 Operational Flowchart; Validation                  | 30   |
| 8  | TROUBLESHOOTING                                             | 31   |
|    | Introduction                                                | 31   |
|    | Troubleshooting Overview                                    |      |
|    | Malfunction LED Error Codes                                 |      |
|    | LED Indication Conditions                                   |      |
|    | LED Error and Reject Codes                                  |      |
|    | LED Error Codes: General                                    |      |
|    | LED Error Codes; ICB                                        |      |
|    | LED Error Codes; Banknote Jam                               | 34   |
|    | LED Reject Codes; Banknote                                  | 35   |
|    | LED Reject Codes; Barcode Ticket                            | 36   |
| 9  | UNIT DIMENSIONS AND MAINTENANCE SPACE REQUIREMENT           | 38   |
|    | SS Type with Standard Box                                   |      |
|    | SS Type with Large Box                                      |      |
| 10 | TECHNICAL CONTACT INFORMATION                               | 40   |
|    | Americas                                                    | 40   |
|    | ICM American                                                |      |
|    | Europe Middle East Africa & Russia                          | 40   |
|    | JCM Europe GmbH                                             |      |
|    | UK & Ireland                                                |      |
|    | JCM Europe (UK Office)                                      |      |
|    | Asia and Oceania                                            | 40   |
|    | JCM American (Australia Office)                             | 40   |
|    | JAPAN CASH MACHINE CO., LTD.(HQ)                            | 40   |
|    |                                                             |      |

## **Table of Contents**

......41

| • • | νгν |      |
|-----|-----|------|
|     | ᆦᄀ  | <br> |

| Page |
|------|
|------|

THIS PAGE INTENTIONALLY LEFT BLANK

## iVIZION<sup>TM</sup>2 Series Banknote Validator Foundation of Intelligent Validation List of Figures

| Figure 1  | iVI7ION2   Init                                                | 1  |
|-----------|----------------------------------------------------------------|----|
| Figure 2  | Unacceptable Banknotes                                         | 5  |
| Figure 3  | iVIZION2 Component Names                                       | 6  |
| Figure 4  | Grounding                                                      | 11 |
| Figure 5  | External Harness Installation                                  | 11 |
| Figure 6  | Side Installation                                              | 11 |
| Figure 7  | Rear Installation                                              | 12 |
| Figure 8  | Security Lock Installation                                     | 12 |
| Figure 9  | Lock Hole Cap Installation                                     | 12 |
| Figure 10 | Unlock Rotation Direction                                      | 12 |
| Figure 11 | Retrieving Banknote                                            | 21 |
| Figure 12 | Clearing a Banknote Jam 1                                      | 21 |
| Figure 13 | Clearing a Banknote Jam 2                                      | 21 |
| Figure 14 | General Cleaning Image                                         | 22 |
| Figure 15 | iVIZION2 Sensor Locations                                      | 23 |
| Figure 16 | USB Schematic Circuit Diagram                                  | 25 |
| Figure 17 | Photo-Coupler Isolation Schematic Circuit Diagram              | 26 |
| Figure 18 | RS232C Schematic Circuit Diagram                               | 26 |
| Figure 19 | cc-Talk Schematic Circuit Diagram                              | 27 |
| Figure 20 | TTL Schematic Circuit Diagram                                  | 27 |
| Figure 21 | Bezel LED Schematic Circuit Diagram                            | 28 |
| Figure 22 | iVIZION2 Operational Flowchart; Stand-by and Initialization    | 29 |
| Figure 23 | iVIZION2 Operational Flowchart; Validation                     | 30 |
| Figure 24 | SS Type with Standard Box Outside Dimension and Maintenance    |    |
|           | Space3                                                         | .8 |
| Figure 25 | SS Type with Large Box Outside Dimension and Maintenance Space | 39 |
|           |                                                                |    |

THIS PAGE INTENTIONALLY LEFT BLANK

## iVIZION<sup>TM</sup>2 Series Banknote Validator Foundation of Intelligent Validation List of Tables

| Table 1  | Model Number Specifications                        | 2  |
|----------|----------------------------------------------------|----|
| Table 2  | Type Number Specifications                         | 2  |
| Table 3  | Software Number Specifications                     | 2  |
| Table 4  | iVIZION2 Component Names                           | 7  |
| Table 5  | iVIZION2 Technical Specifications                  | 8  |
| Table 6  | iVIZION2 Environmental Specifications              | 9  |
| Table 7  | iVIZION2 Electrical Specification                  | 10 |
| Table 8  | iVIZION2 Structural Specification                  | 10 |
| Table 9  | RFID Specifications                                | 10 |
| Table 10 | Denomination Settings (by DIP Switch)              | 13 |
| Table 11 | Interface Settings                                 | 13 |
| Table 12 | Primary LED Indications                            | 13 |
| Table 13 | USB Connection Pin Assignments                     | 15 |
| Table 14 | Photo-Coupler Isolation Connection Pin Assignments | 16 |
| Table 15 | RS232C Connection Pin Assignments                  | 17 |
| Table 16 | cc-Talk Connection Pin Assignments                 | 18 |
| Table 17 | TTL Connection Pin Assignments                     | 19 |
| Table 18 | Bezel Connector Pin Assignments                    | 20 |
| Table 19 | iVIZION2 Sensor Descriptions and Cleaning Methods  | 24 |
| Table 20 | LED Indication Conditions                          | 31 |
| Table 21 | LED Error Codes; General                           | 32 |
| Table 22 | LED Error Codes; ICB                               | 33 |
| Table 23 | LED Error Codes; Banknote Jam                      | 34 |
| Table 24 | LED Reject Codes; Banknote                         | 35 |
| Table 25 | LED Reject Codes; Barcode Ticket                   | 36 |
|          |                                                    |    |

THIS PAGE INTENTIONALLY LEFT BLANK

## iVIZION<sup>TM</sup>2 Series Banknote Validator Foundation of Intelligent Validation Integration Guide

**Revision** A

## **1 GENERAL INFORMATION**

## Description

This section provides a general overview of the iVIZION<sup>™</sup>2 Series Banknote Validator (iVIZION2), pictured in Figure 1. This section is designed to help the user navigate through this guide with ease. It includes the following information:

- iVIZION2 Unit (p. 1)
- Product Descriptions (p. 2)
- Precautions (p. 3)
- Primary Features (p. 5)
- Component Names (p. 6)

## iVIZION2 Unit

In order to make operating this device and navigating within this manual easier, the following illustrations are used:

- **Safety Instructions** need to be observed in order to protect the operators and the equipment; these are identified with **Bold** text and the pictographs (Refer to "Definitions for Warning, Caution and Note Signs" on page 3).
- **Special** *Notes* affect the use of the iVIZION2 Unit; these are identified with *italic* text and the following pictograph:
- **Steps** require the operator to perform specific actions; these are identified with sequential numbers (1, 2, 3, etc.).

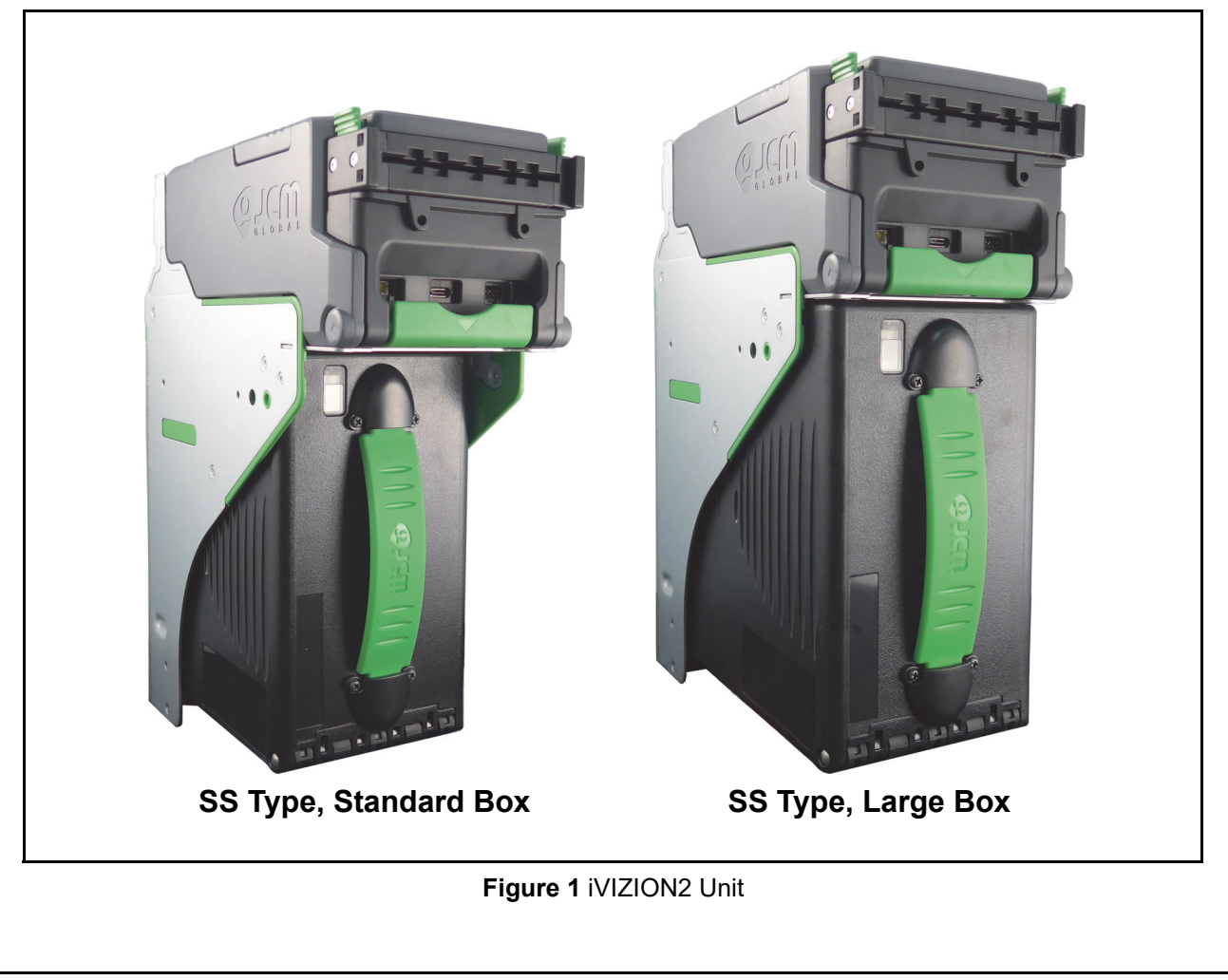

## Product Descriptions Model Descriptions

Table 1 Model Number Specifications

| No. | Model:         iVIZION         -         *         *         *         -         *         *         *         -         *         *         *         -         *         *         -         *         *         -         *         *         -         *         *         -         *         *         -         *         *         -         *         *         -         *         *         -         *         *         -         *         *         -         *         *         -         *         *         -         *         *         -         *         *         -         *         *         -         *         *         -         *         *         -         *         *         -         *         *         -         *         *         -         *         *         -         *         *         -         *         *         1         1         1         1         1         1         1         1         1         1         1         1         1         1         1         1         1         1         1         1         1         1         1         < |  |  |  |
|-----|----------------------------------------------------------------------------------------------------|--|--|--|
| (1) | Validation Sensor Type<br>2: CIS and UV Point Sensor<br>3: CIS (featured UV Sensor)                                                                                                    |  |  |  |
| (2) | CPU Board (Memory and more)<br>0: [DDR3] 4GBit/[FLASH] 128Mbit (Standard)<br>1: [DDR3] 4GBit/[FLASH] 256Mbit                                                                                                    |  |  |  |
| (3) | Validator<br>0: SS Type (Standard)                                                                                                    |  |  |  |
| (4) | Stacking Type<br>SS: Security Stacker Down (SS)                                                                                                    |  |  |  |

## **Type Descriptions**

Table 2 Type Number Specifications

| No. | Type: $\frac{*}{1}$ $\frac{*}{1}$ $\frac{*}{1}$ $\frac{-00}{1}$ $\frac{-}{1}$ $\frac{*}{1}$ $\frac{0}{1}$ $\frac{+}{1}$ $\frac{+}{1$ |
|-----|----------------------------------------------------------------------------------------------------|
| (1) | Cash Box Capacity <sup>*</sup><br>5: 500 notes (New Banknote).Standard Box.<br>9: 900 notes (New Banknote). Large Box.                                                                                                    |
| (2) | Cash Box Type<br>0: ICB 256[Byte] (Standard) ICB Tag in Box<br>1: ICB 2K[Byte] (Standard) ICB Tag in Box<br>9: ICB Not Supported                                                                                                    |
| (3) | Cash Box Handle<br>0: Standard (Green)<br>1: Red Handle<br>9: No Handle                                                                                                    |
| (4) | MGU Type (Motor Gear Unit)<br><sup>00: Standard</sup>                                                                                                    |
| (5) | Bezel (Option)<br>0: No Bezel<br>1: With Bezel                                                                                                    |
| (6) | ICB (RFID Module)<br>0: Not Supported<br>1: Supported (Standard)                                                                                                    |
| (7) | SD Memory<br>0: No SD Memory                                                                                                    |
| (8) | Input/Output Signal Selection<br>P: Photo-Coupler Isolation (Standard)<br>R: RS232C                                                                                                    |
| (9) | External Harness Type<br>0: No Harness<br>1: Standard Harness (One side cut, No USB Cable)<br>2: Reserved<br>3: Harness with USB Cable and Connector (One side cut)<br>4: SS Harness (One side cut, No USB Cable)<br>5: SS Harness with USB Cable and Connector<br>6: Harness with USB Cable and Connector 2                                                                                                    |

\*. The number of stacked Notes depends on the Banknote's condition.

### **Software Descriptions**

 Table 3 Software Number Specifications

| No. | Software:<br>N <sup>O</sup>              | iVIZION-***<br>I<br>(A) | (***)<br>I<br>(B) | - * *<br> <br>(C) | ID-***<br>I<br>(D) | V***-**<br>I<br>(E) |
|-----|------------------------------------------|-------------------------|-------------------|-------------------|--------------------|---------------------|
| (A) | Model Nu                                 | mber <sup>*</sup>       |                   |                   |                    |                     |
| (B) | Country Code (Denomination) <sup>†</sup> |                         |                   |                   |                    |                     |
| (C) | Stacking Type (See Table 1)              |                         |                   |                   |                    |                     |
| (D) | Interface Protocol Name <sup>‡</sup>     |                         |                   |                   |                    |                     |
| (E) | Software Version                         |                         |                   |                   |                    |                     |

Refer to "Model Descriptions" on page 2.

†. The Country Code is indicated by three (3) Alphabetical Characters officially assigned ISO 3166-1 alpha-3. For the multiple package, the Country Codes are <u>followed by an underscore "-" (i.e. USA\_RUS\_MEX).</u>

 For the multiple protocols, the Interface Protocol Names are followed by an underscore "-" (i.e. ID-003\_0E4).

| Precautions                                                                                                    |                                                   |                                                                                                    |   |                                                                                                    |                                                                                                    |  |  |
|----------------------------------------------------------------------------------------------------|---------------------------------------------------|----------------------------------------------------------------------------------------------------|---|----------------------------------------------------------------------------------------------------|----------------------------------------------------------------------------------------------------|--|--|
| Note Signs                                                                                                    |                                                   |                                                                                                    |   |                                                                                                    |                                                                                                    |  |  |
|                                                                                                    |                                                   | Indicates a hazardous sit-<br>uation that, if not avoided,<br>could result in death or<br>serious injury.<br>Indicates a hazardous sit-<br>uation that, if not avoided,<br>could result in minor or |   | $\bigcirc$                                                                                                    | <ul> <li>Do not allow the Unit to endure a range of temperature and humidity beyond the environmental limits specified (Refer to "Environmental Specifications" on page 9).</li> <li>Do not use the Unit in environments that may be subject to extreme temperature changes.</li> </ul> |  |  |
|                                                                                                    | CAUTION                                           | moderate injury and/or equipment damage.                                                                                                    |   |                                                                                                    | Be sure the Host Machine is                                                                                                    |  |  |
| NOTE                                                                                                    |                                                   | Indicates information<br>considered important to<br>perform and function<br>optimal. Read carefully to<br>prevent malfunctions or<br>improper operation.                                            |   |                                                                                                    | <ul> <li>designed with careful consideration<br/>for retrieving a Banknote and/or<br/>cleaning a Banknote jam.</li> <li>Be sure to connect the Frame<br/>Housing to the Frame Ground of<br/>the Host Machine (Refer to<br/>"Crounding" on page 11)</li> </ul>                           |  |  |
| Definit                                                                                                    | ions for G                                        | eneral Symbols                                                                                                    |   |                                                                                                    | <ul> <li>Be careful not to use excessive out-</li> </ul>                                                                                                    |  |  |
| $\bigcirc$                                                                                                    | Signifies a general prohib<br>(prohibited action) |                                                                                                    |   |                                                                                                    | side pressure on the Unit, or sub-<br>ject it to excessive vibration during<br>transportation.                                                                                                    |  |  |
| 0                                                                                                    | Signifies a mandatory action                      |                                                                                                    |   | 0                                                                                                    | designed considering the risk of<br>electronic components that can<br>cause induced noise. The noise                                                                                                    |  |  |
| Signifies a general warnin                                                                                                    |                                                   | fies a general warning                                                                                                    |   |                                                                                                    | generated by the components on<br>the Host Machine may affect and<br>degrade the Validation perfor-<br>mance                                                                                                    |  |  |
| <b>User Cautions</b><br>Careful measures were taken in the design of this<br>product to ensure its quality; however, the follow-<br>ing cautions pertain to all users and should be fol-<br>lowed for safe operation. |                                                   |                                                                                                    |   | <ul> <li>Ensure that the power cables comply with the recommended specifications to avoid reset. (Refer to "Recommended Wires" on page 14).</li> <li>Cut off all the not-connected</li> </ul> |                                                                                                    |  |  |
|                                                                                                    |                                                   |                                                                                                    |   |                                                                                                    | unused cables to avoid static elec-<br>trical effects or short circuit possi-<br>bilities that could cause damage to<br>the Unit.                                                                                                    |  |  |
| design of this product to ensure its<br>quality; however, ensure that a fail-<br>safe design is used for the Host<br>Machine to assure safety                                                                         |                                                   |                                                                                                    |   | Mounti                                                                                                    | ng, Dismounting & Transportation                                                                                                    |  |  |
| Installation                                                                                                    |                                                   |                                                                                                    |   |                                                                                                    |                                                                                                    |  |  |
|                                                                                                    |                                                   | WARNING                                                                                                    |   |                                                                                                    | Disconnect Main Plug<br>From Electrical Outlet                                                                                                    |  |  |
| $\bigcirc$                                                                                                    | Do not use<br>exposed to<br>sporadic cl           | the Unit where it may be<br>airborne evaporated or<br>nemicals and/or oil.                                                                                                    |   | B                                                                                                    | Be sure to remove electrical power<br>from the Unit and disconnect a USB<br>Cable before mounting or removing<br>the Unit including any optional or sub<br>assembly.                                                                                                    |  |  |
| installation. Be sure the Host Machine<br>contains enough protection to avoid<br>wet or dusty conditions when install-<br>ing it in both open-air and indoor                                                          |                                                   |                                                                                                    | 0 | Do not carry the Unit by holding the<br>Cash Box. The Cash Box accidentally<br>becomes disassembled and drops<br>away.                                                                        |                                                                                                    |  |  |

spaces.

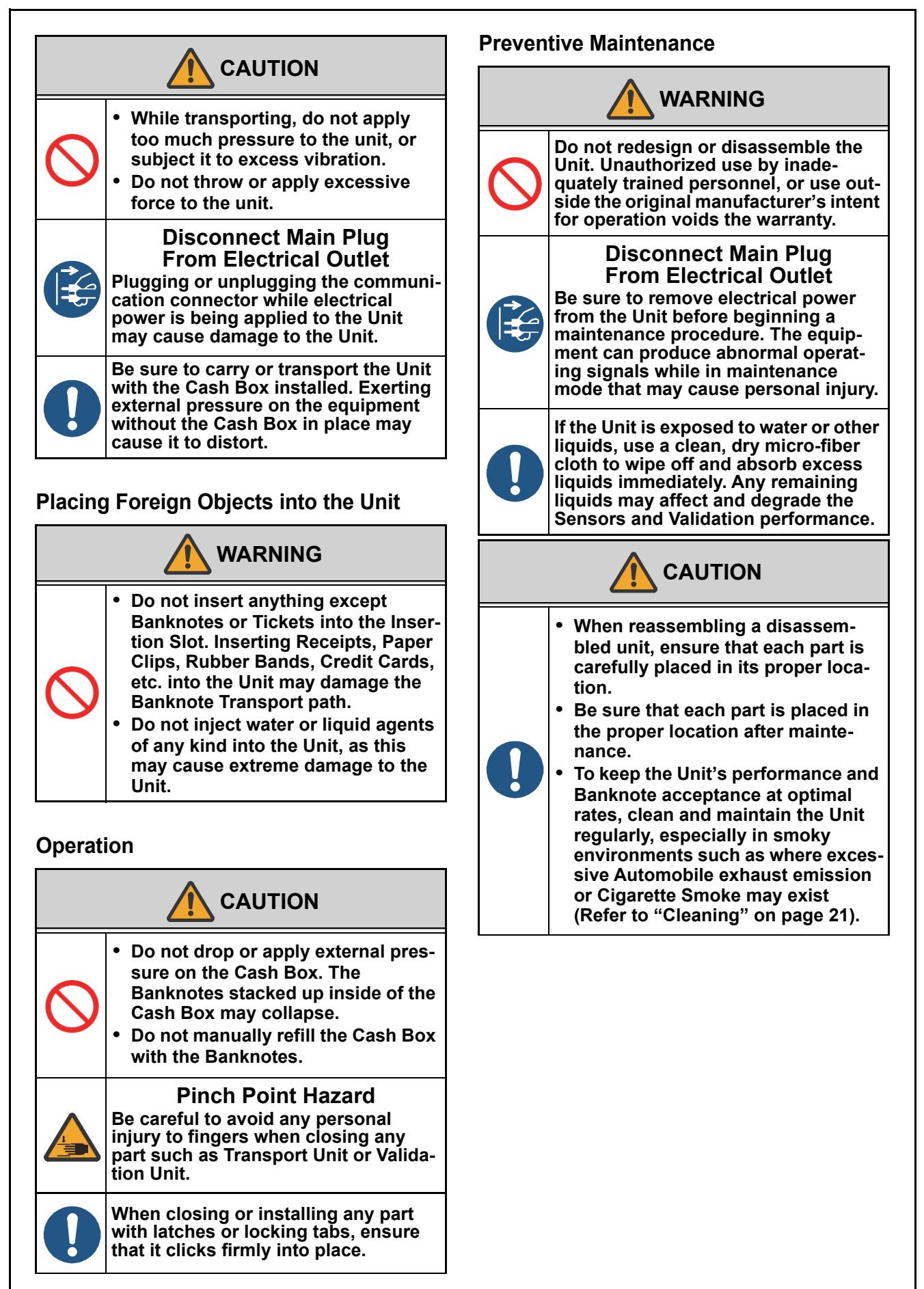

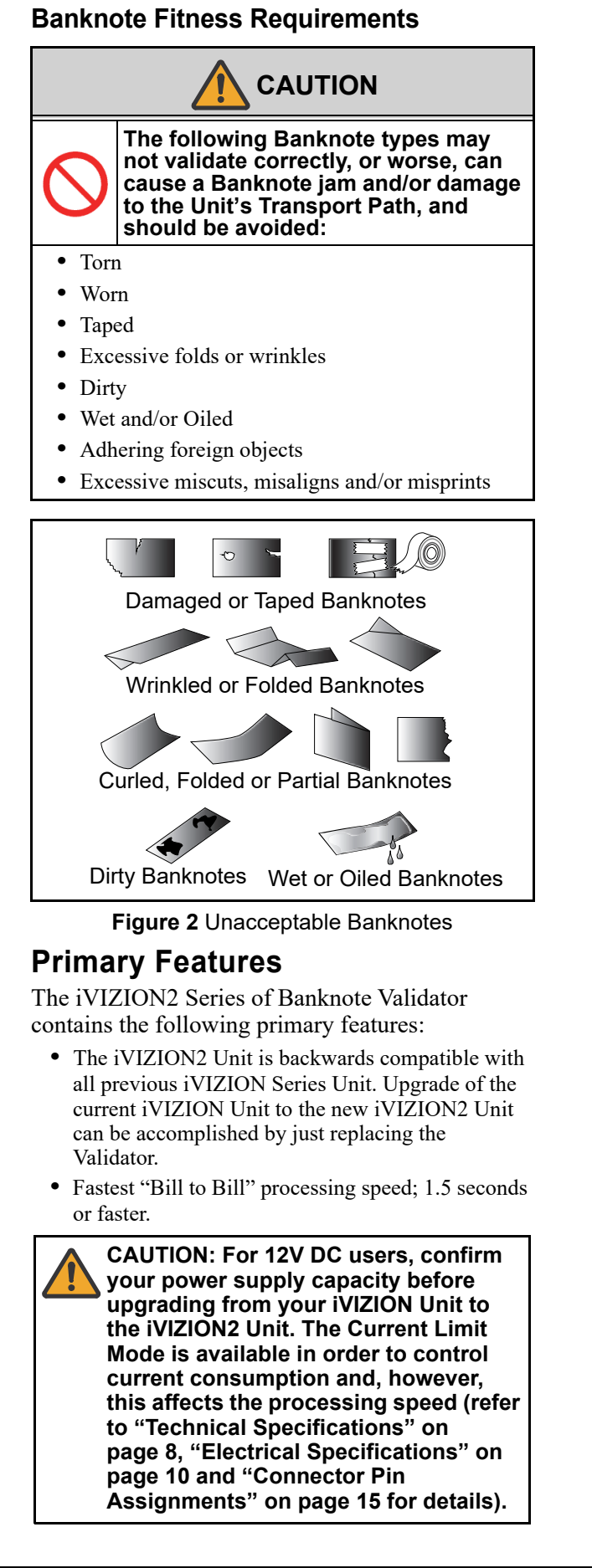

- Advanced Contact Image Sensor (CIS) provides 100% Banknote RBG-full-color-image capture.
- Longer Product lifetime; 5 years or 1 million Banknotes.

NOTE: The consumable items are not included.

- Direct firmware downloads from a PC via USB connection.
- Strengthened compatibility with FUZION<sup>®</sup> technology.

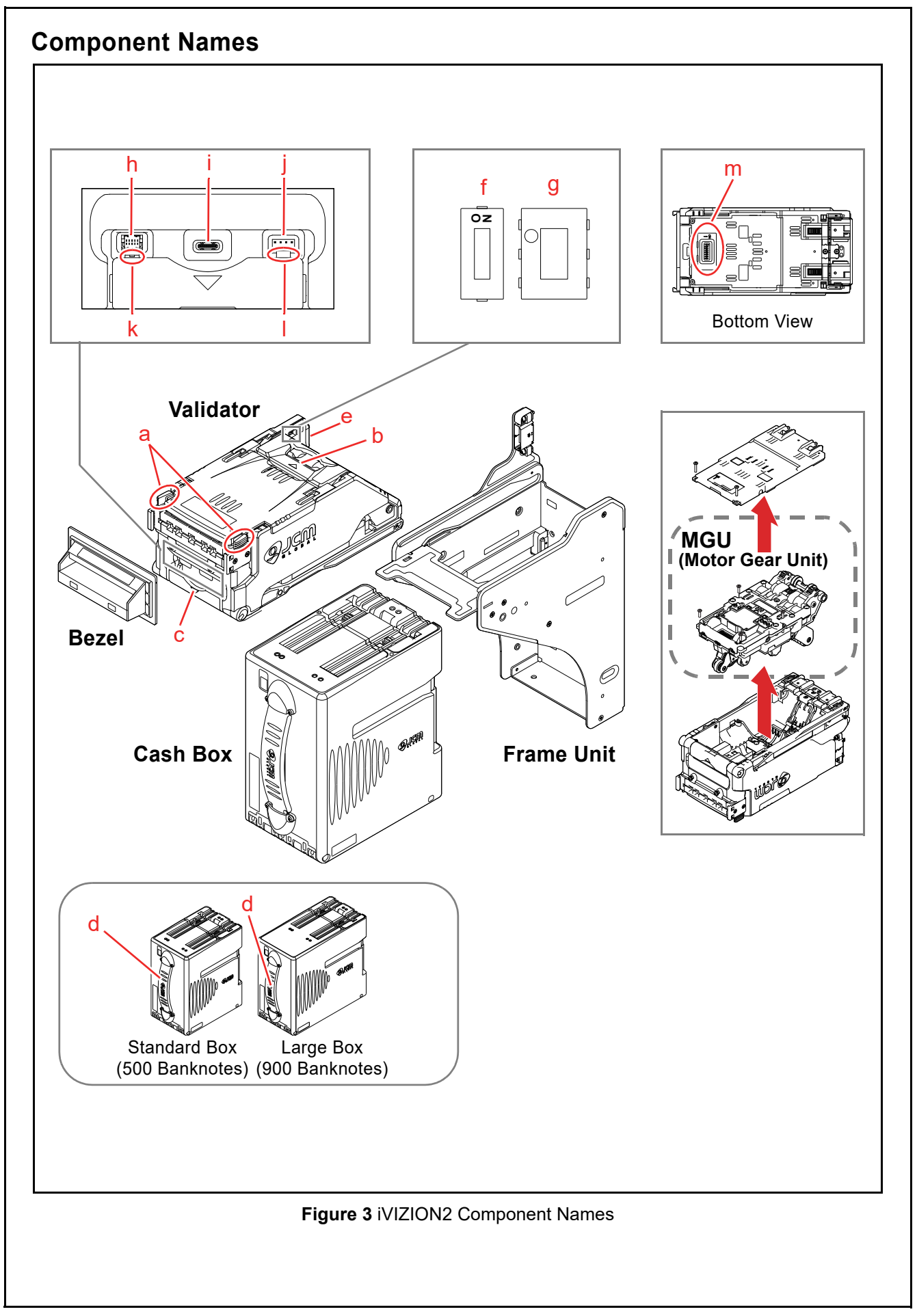

| Table 4 iVIZION2 Component Names |                                         |  |  |  |  |
|----------------------------------|-----------------------------------------|--|--|--|--|
| а                                | Upper Guide Access Lever (Front)        |  |  |  |  |
| b                                | Upper Guide Access Lever (Rear)         |  |  |  |  |
| с                                | Validator Release Lever                 |  |  |  |  |
| d                                | Cash Box Handle                         |  |  |  |  |
| е                                | Interface Connector                     |  |  |  |  |
| f                                | Interface Switch 1 (Interface Settings) |  |  |  |  |
| g                                | Interface Switch 2 (Interface Settings) |  |  |  |  |
| h                                | Optional Connector                      |  |  |  |  |
| i                                | USB Type-C Connector (Maintenance)      |  |  |  |  |
| j                                | Bezel Connector                         |  |  |  |  |
| k                                | Power ON LED                            |  |  |  |  |
| I                                | Status LED                              |  |  |  |  |
| m                                | DIP Switch (Denomination Settings)      |  |  |  |  |

#### 2 SPECIFICATIONS This section provides specifications of the iVIZION<sup>TM2</sup> Series Banknote Validator (iVIZION2). **Technical Specifications** Table 5 iVIZION2 Technical Specifications 98% or greater (The following Banknote types are excluded) Banknotes with excess or poor magnetism or unclear graphics Double (dual) Notes Dirty, scrubbed, wet, stained, torn, holed, worn-out, folded, or excessively creased Acceptance Rate<sup>\*</sup>: or wrinkled Banknotes Banknote Banknotes having folded corners or edges Banknotes having the wrong cut dimensions or printing displacement · Returned Banknotes because of incorrect or failed insertion. Lona side Types Accepted: SS Type: 110mm - 170mm (4.33 - 6.69 in.) Short side: 60mm - 85mm (2.36 - 3.34 in.) Insertion Direction<sup>†</sup>: Four-way 98% or greater (The following Ticket types are excluded) Acceptance Rate: · Barcodes having wrinkles or folds Read code: Interleaved 2 of 5 (TiTo) Narrow Bar: 0.5mm - 0.6mm (0.019-0.023 in.) Barcode Ticket<sup>∓</sup> Wide Bar to Narrow Bar ratio = 3:1 Standard Characters: 18 Characters Specification: Print Position: Middle (Divides a Ticket equally from the left, right, top and bottom of the Ticket's center) Print Width: Wider than 10mm (0.39in.) Four-way Insertion Direction: QR Code, PDF417 and Data Matrix 2D Barcode Minimum Module Size: 1mm x 1mm "Bill-to-Bill" Normal Mode: 1.5 seconds or faster Current Limit Mode (12V DC 3A): 1.9 seconds or faster Processing Speed<sup>\*\*</sup>: Escrow: 1 Note Validation Method: Optical Fraud Detection: Equipped (Anti-pullback System, Optical Detection) Secure Cash Box Cash Box Type<sup>††</sup>: Intelligent Cash Box (ICB) (RFID available) Standard Box: 500 Banknotes Cash Box Capacity<sup>‡‡</sup>: Large Box: 900 Banknotes USB (USB Specification Rev. 2.0 Compliance) (Full Speed/12Mbps) • Photo-Coupler Isolation Interface: RS232C cc-Talk TTL Power LED, Status LED, Bezel LED (Optional) **Diagnostic Indicators:**

\*. The Banknotes accepted at the second attempt are included. The Acceptance Rate Test was conducted with more than 100 Banknotes. Refer to the "Software Information Sheet" for each Country's Acceptance Rate parameters. In cases of software with security components, such as anti-counterfeit-bill, the acceptance rate may be lower.

<u>t. Refer to the "Software Informa</u>tion Sheet" for the supported denominations and the detailed Banknote insertion direction per currency.

<u>‡. Refer to the "iVIZION2 Barcode Specifications" for more details.</u>

\*\*. From Banknote insertion to capable of accepting a next Banknote. Excluded Host Communication time lag. The "from Banknote insertion to enable of next insertion" is a processing speed per Banknote when 10 Banknotes are consecutively inserted. To change the mode, use the JCM Tool Suite app ("Utility" menu).

++.A key and a lock are not included (A tang is provided). Refer to "Security Lock Installation" on page 12 for the installation. (1 Key Hole Cap is fitted in place to cover existing holes when shipped).

‡‡.The number of Banknotes or Barcode Tickets stacked depends on its condition.

#### Environmental Specifications

Table 6 iVIZION2 Environmental Specifications

| Operating Temperature:          | +5°C to +50°C (+41°F to +122°F)                                                                                                    |
|---------------------------------|----------------------------------------------------------------------------------------------------|
| Storage Temperature:            | -20°C to +70°C (-4°F to +158°F)                                                                                                    |
| Relative Operating<br>Humidity: | 15%RH to 85%RH (non-condensed)                                                                                                    |
| Relative Storage Humidity:      | 15%RH to 85%RH (non-condensed)                                                                                                    |
| Visible Light Sensitivity:      | Avoid contact with direct sunlight<br>(Interior lighting must be incandescent with a Radiant Angle of 15 Degree<br>or more having an illumination index of 3000 Lux or less) |
| Installation:                   | Indoors Only.<br>Do Not expose to the elements (including the internal Unit assemblies).<br>No Cabinet Vibration.                                                            |

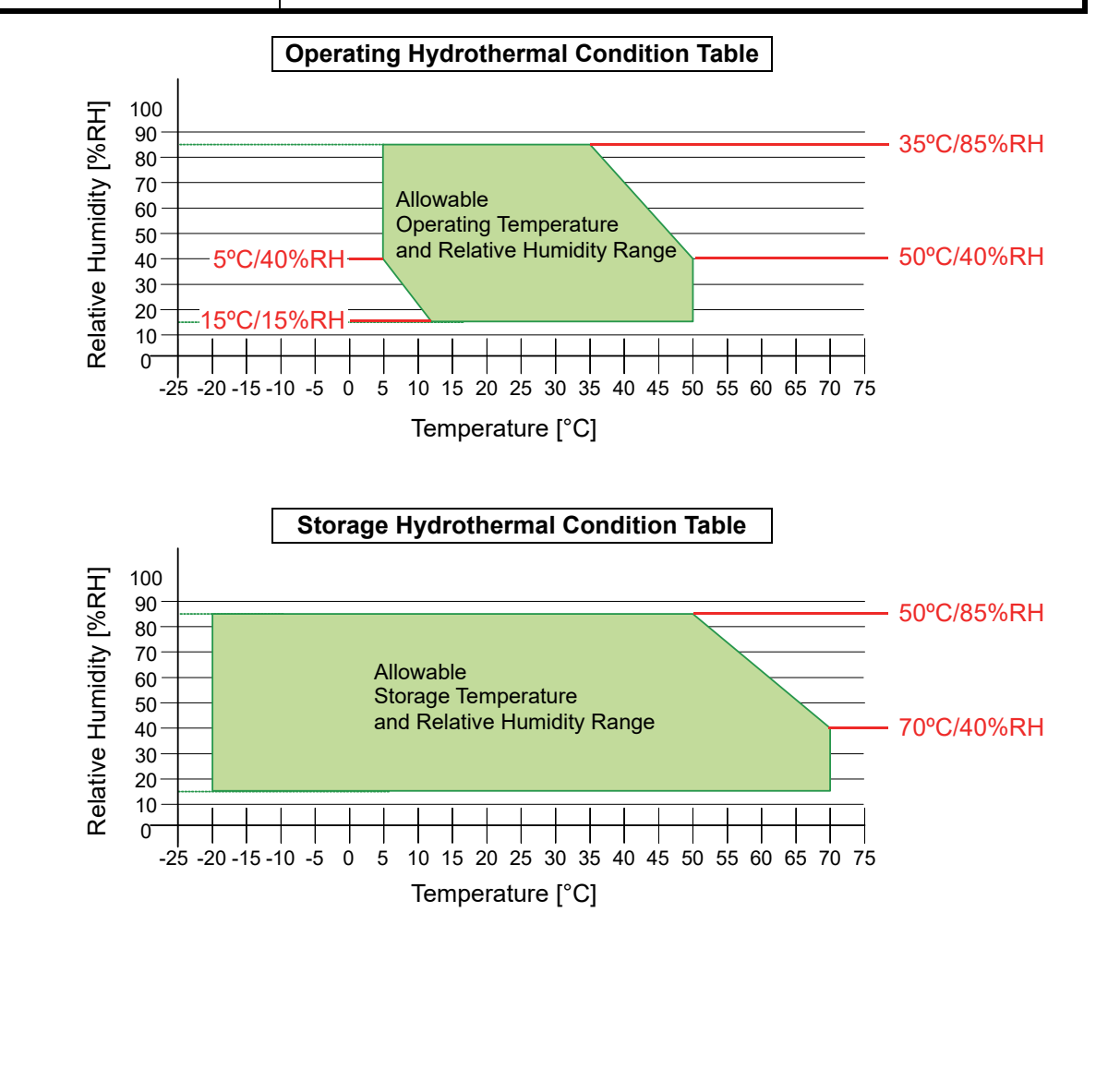

## **Electrical Specifications**

#### This Unit is designed for use with a Limited Power Source!

NOTE: Refer to "Recommended Wires" on page 14 for your original harness.

Table 7 iVIZION2 Electrical Specification

| Supply Voltage:     |                            | 12V DC (-5%) - 24V DC (+10%) (Greater than 80W recommended)                                                   |                                                                                                   |  |
|---------------------|----------------------------|----------------------------------------------------------------------------------------------------|---------------------------------------------------------------------------------------------------|--|
| Current Consumption | Normal Mode <sup>*</sup> : | <b>12V DC</b><br>• Standby = 0.6A<br>• Operation = 2.3A<br>• Peak = 4.9A                                      | <ul> <li>24V DC</li> <li>Standby = 0.3A</li> <li>Operation = 1.1A</li> <li>Peak = 3.2A</li> </ul> |  |
|                     | Current Limit Mode:        | <ul> <li>12V DC (Reference)</li> <li>Standby = 0.6A</li> <li>Operation = 2.1A</li> <li>Peak = 3.0A</li> </ul> | -                                                                                                 |  |

\*. Measured on a new and factory default iVIZION2 Unit.

#### **Structural Specifications**

#### Table 8 iVIZION2 Structural Specification

| Weight:             | Approx. 4.2kg (9.3lbs)                                                                                  |
|---------------------|----------------------------------------------------------------------------------------------------|
| Mounting:           | Horizontal<br>Maximum gradient limitation within 50 degrees                                             |
| Outside Dimensions: | Refer to "SS Type with Standard Box" on page 38.<br>OR<br>Refer to "SS Type with Large Box" on page 39. |

#### **RFID Specifications**

Table 9 RFID Specifications

| Frequency: 13.56MHz ±7kHz | requency: |
|---------------------------|-----------|
|---------------------------|-----------|

## **3 INSTALLATION**

This section provides installation and operating instructions for the iVIZION<sup>TM</sup>2 Series Banknote Validator (iVIZION2). The information within this section contains the following features:

- Installation Procedure (p. 11)
- Settings (p. 13)
- Primary LED Indications (p. 13)
- Recommended Wires (p. 14)

## Installation Procedure

#### Grounding

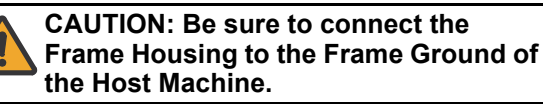

- Install the Toothed Washer (Figure 4 a) and the Grounding Wire (Figure 4 b) into one of the Ground Holes on the side in order.
- 2. Tighten the single (1) Screw (Figure 4 c) to secure the Wire and the Washer.

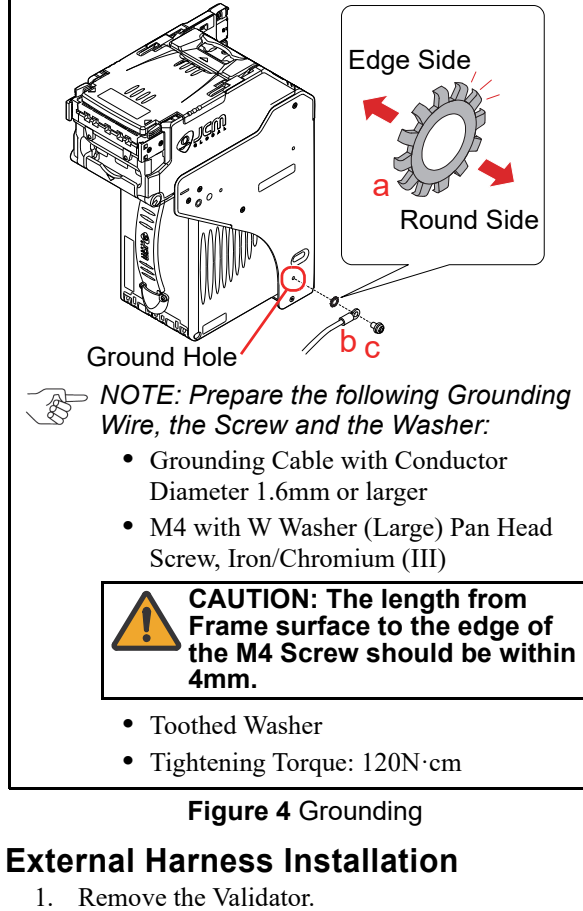

 Secure the External Harness to the Frame Grounding Plate (FG PLT) (Figure 5 a) using the two (2) Floating Collars (Figure 5 b), the single (1) M2.6x12 W Washer Screw (Figure 5 c), the single (1) M2.6x10 W Washer Screw (Figure 5 d), the single Ring Terminal Wire (Figure 5 A) and the single (1) M2.6 Nylon Nut (Figure 5 e).

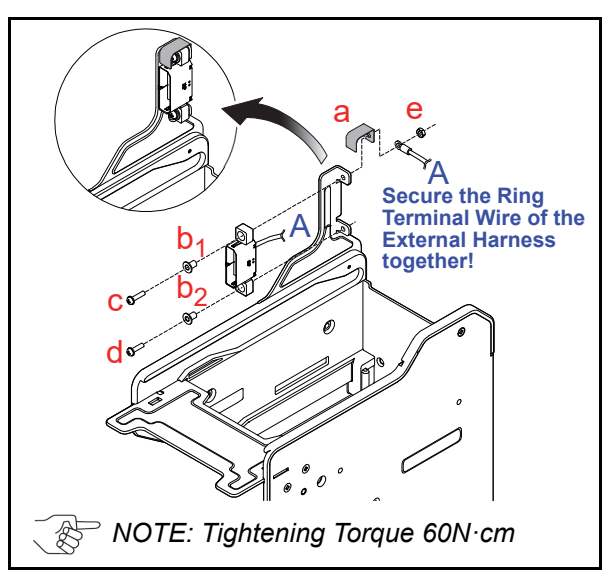

Figure 5 External Harness Installation

### iVIZION2 Installation

Mounting holes are provided in each Frame Unit to attach the iVIZION2 Unit to a related Machine. Select and perform the following steps to install the Unit.

- - NOTE: The iVIZION2 Unit or its assembly needs to be detached for cleaning or maintenance if there is no sufficient space.

#### Side Installation

 Secure the left and the right side of the Frame into its intended related Machine's location using six (6) M4 Screws on both sides of the Frame (3 Screws on each side).

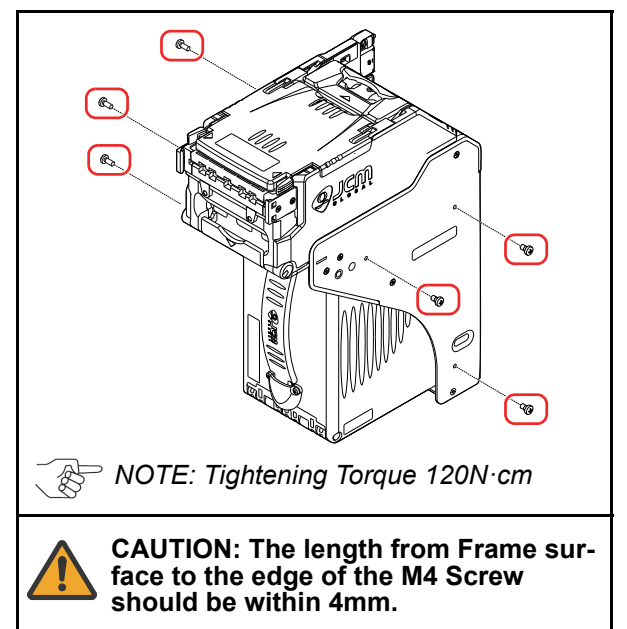

Figure 6 Side Installation

#### **Rear Installation**

- 1. Remove the Cash Box.
- 2. Put the four (4) UNC6-32 Flat Head Screws into the back end of the Frame from its inside and secure the Frame into its intended location using Nuts.

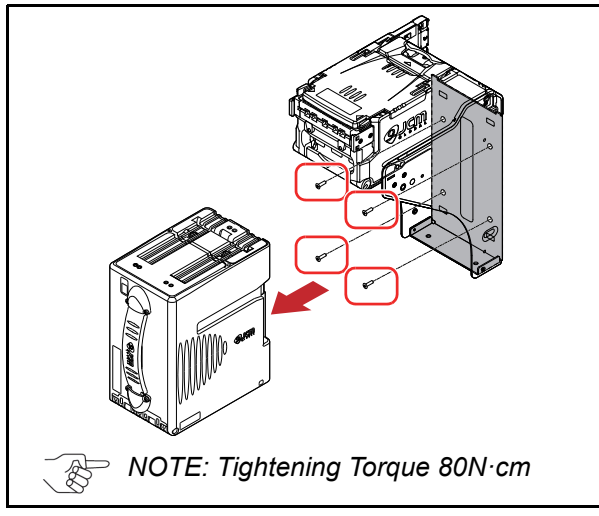

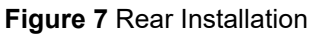

## **Security Lock Installation**

One or two security locks can be installed onto a iVIZION2 Cash Box. When installing a security lock, the following attachment accessories may be required:

- Key Spacer
- Tang
- KEY CAP (provided)

Choose a Lock that fits a standard size hole dimension format (Figure 8). In addition, when two locks are installed, both locks must be identical.

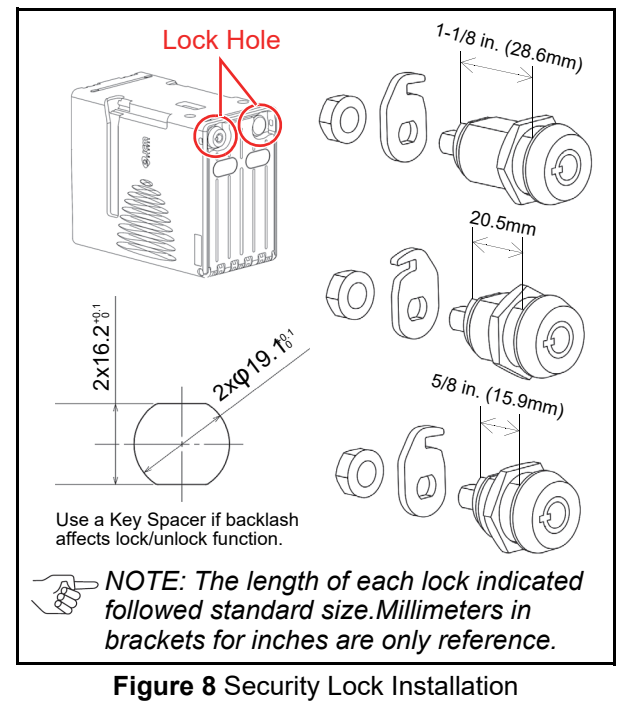

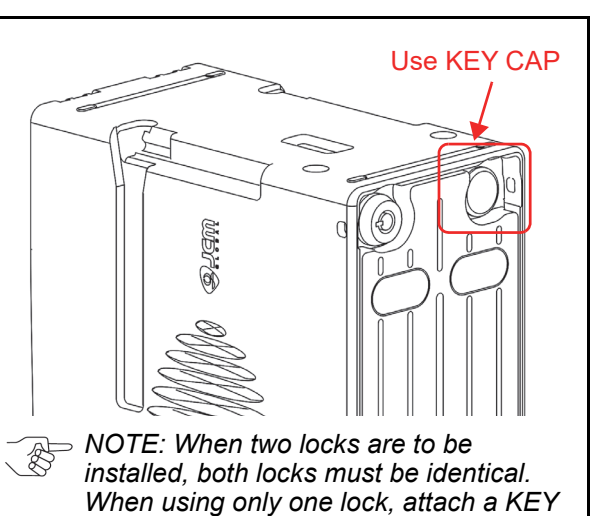

installed, both locks must be identical. When using only one lock, attach a KEY CAP to the remaining blank hole so that it won't provide access to Cash Box contents.

Figure 9 Lock Hole Cap Installation

#### **Unlock Procedure**

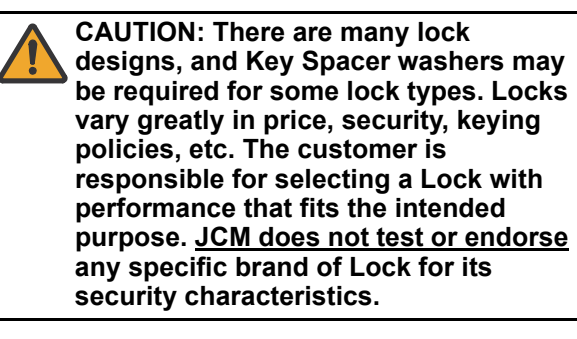

Each Lock has a different rotation direction to unlock. Make sure when the lock(s) are installed the rotation is in the correct direction(s) (Figure 10).

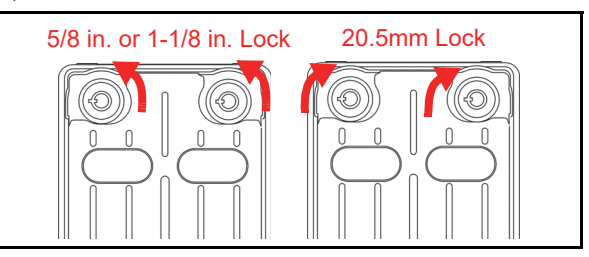

Figure 10 Unlock Rotation Direction

## Settings Denomination Settings

NOTE: The settings may vary based on Software. Refer to each Country's "Software Information Sheet" for making the proper switch settings.

Table 10 Denomination Settings (by DIP Switch)

|          |         |                  | Validator<br>Bottom View |  |  |
|----------|---------|------------------|--------------------------|--|--|
| ON<br>↑  | ON<br>1 | 2 3 4            | DIP Switch               |  |  |
| Switch N | lo.     | ON/OFF           | Description              |  |  |
| 1        |         | ON               | VEND 1 INHIBIT           |  |  |
| 1        |         | OFF              | VEND 1 ACCEPT            |  |  |
| 2        |         | ON               | VEND 2 INHIBIT           |  |  |
| 2        |         | OFF              | VEND 2 ACCEPT            |  |  |
| З        |         | ON               | VEND 3 INHIBIT           |  |  |
| 5        |         | OFF              | VEND 3 ACCEPT            |  |  |
| 1        |         | ON               | VEND 4 INHIBIT           |  |  |
| 4        |         | OFF              | VEND 4 ACCEPT            |  |  |
| 5        |         | ON               | VEND 5 INHIBIT           |  |  |
| <u> </u> |         | OFF              | VEND 5 ACCEPT            |  |  |
| 6        |         | ON               | VEND 6 INHIBIT           |  |  |
| 0        |         | OFF              | VEND 6 ACCEPT            |  |  |
| 7        |         | ON               | VEND 7 INHIBIT           |  |  |
| ,        |         | OFF              | VEND 7 ACCEPT            |  |  |
| 8        |         | OFF <sup>*</sup> | OFF (Fixed)              |  |  |
| * Name 0 |         | 4- ON            |                          |  |  |

#### \*. Never Switched to ON. Interface Settings

#### NOTE: No need to set the Interface Switches for USB and TTL as their circuity are independent. For cc-Talk, it is set via the specific

software.

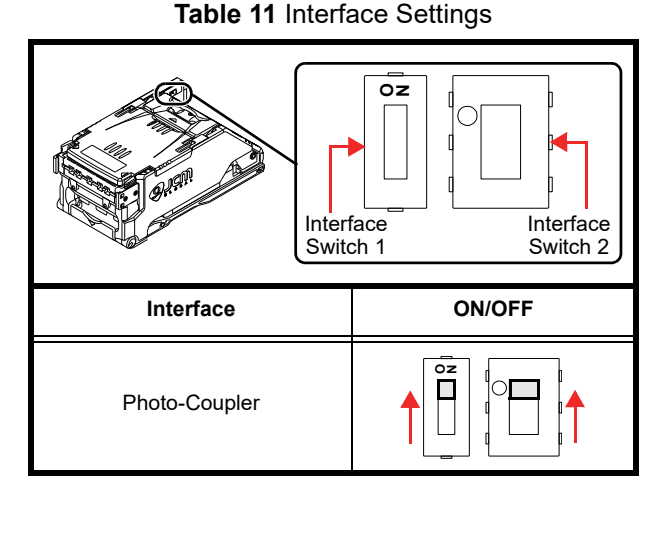

#### Table 11 Interface Settings

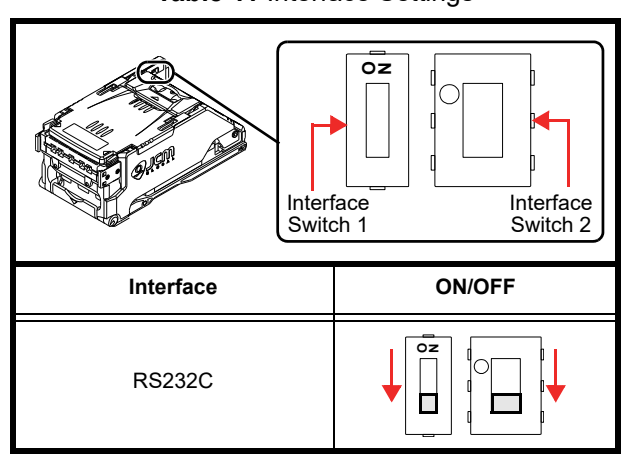

## **Primary LED Indications**

The iVIZION2 LEDs illuminate different colors when various operating and error conditions occur.

NOTE: Refer to "Primary LED Indications" on page 13 for the LED flashing patterns and how to resolve errors.

Table 12 Primary LED Indications

| Condition                      | LED Indications |                   |  |
|--------------------------------|-----------------|-------------------|--|
| Condition                      | Power LED*      | Status LED        |  |
| OFF                            | OFF             | OFF               |  |
| Initializing                   | Green ON        | - Blue Flashes    |  |
| Stand-by                       | Green ON        | OFF               |  |
| Reject                         | Green ON        | - Green Flashes   |  |
| Banknote Jam                   | Green ON        | - Yellow Flashes  |  |
| Abnormal Error                 | Green ON        | - Red Flashes     |  |
| ICB Error                      | Green ON        | - Blue Flashes    |  |
| PCB Damaged                    | Green ON        | -Ò- White Flashes |  |
| Downloading                    |                 | - Red Flashes     |  |
| Downloading                    | Green ON        | - Green Flashes   |  |
| Performance Test<br>(Stand-by) | Green ON        | Blue ON           |  |

\*. The Power LED lights Green when Power is supplied to the Unit.

## **Recommended Wires**

CAUTION: The wiring harness must be UL1061 AWG#22 with the specified length (the acceptable electrical resistance of a wire: Approximately 150m $\Omega$ ). For 12V DC, the thinner or longer wiring harness than recommended specifications may cause the iVIZION2 Unit to reset caused by voltage drop.

#### With JCM External Harness

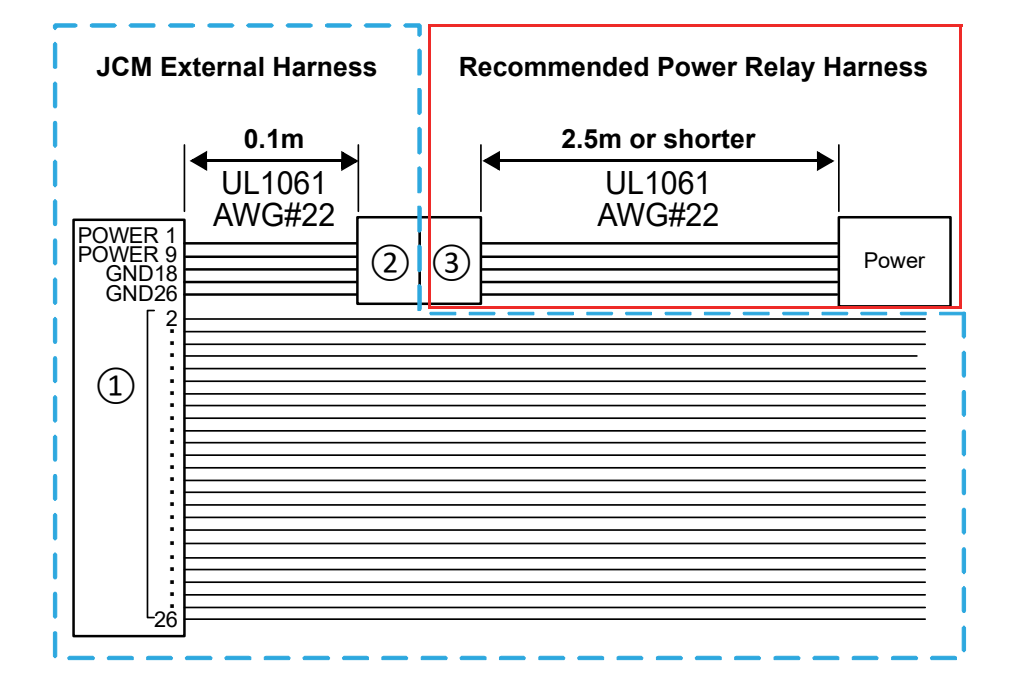

| Connector | Housing                    | Terminal              | Manufacture |
|-----------|----------------------------|-----------------------|-------------|
| 1         | NOTE: Refer to P.15 "4 Con | nector Pin Assignment | s".         |
| 2         | 70107-0003                 | 16-02-0107            | Molex       |
| 3         | 50579404                   | 16-02-0086            | Molex       |

#### Not using JCM External Harness

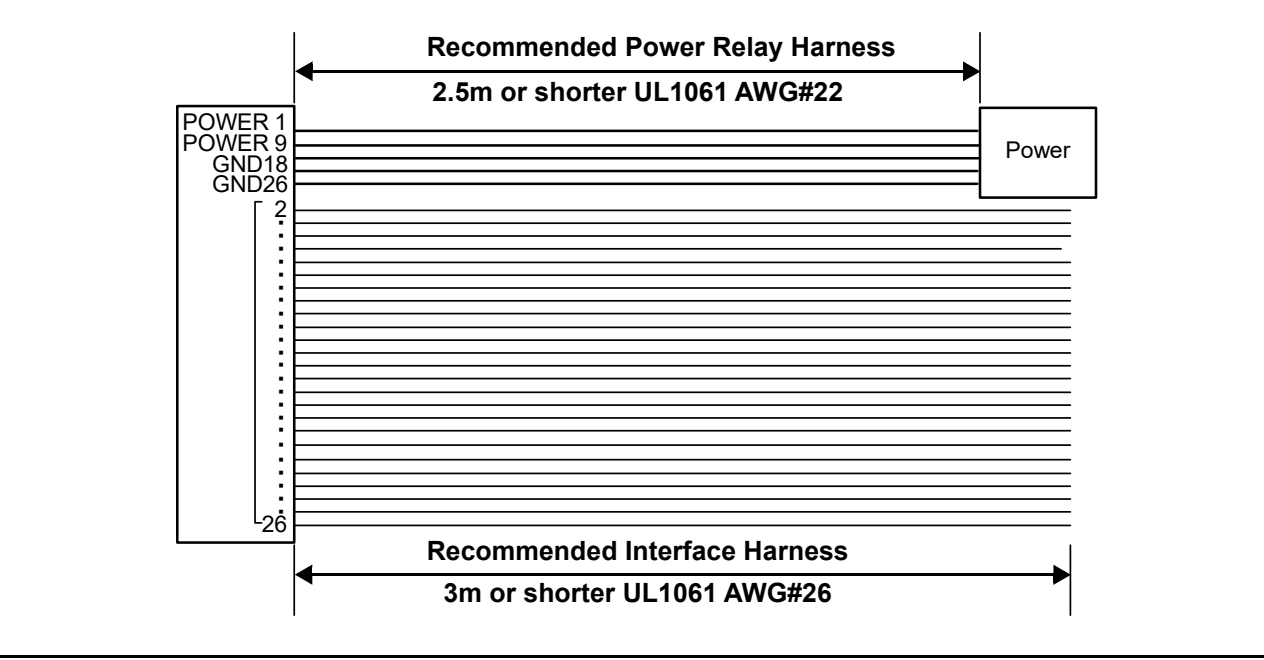

## 4 CONNECTOR PIN ASSIGNMENTS

This section provides pin assignments of the iVIZION<sup>™</sup>2 Series Banknote Validator (iVIZION2). **USB Connection** 

|               | Table 13 USB Connection Pin Assignments                                                                                                    |                  |                                                     |  |  |
|---------------|----------------------------------------------------------------------------------------------------|------------------|-----------------------------------------------------|--|--|
| Interfac<br>( | Interface/Power Connector<br>(Frame Side)<br>26<br>18<br>Socket Housing (Validator): DR1B026JA1 (JCM)<br>Socket Housing (Frame): DR1R026PA1 (JCM)<br>Contact Type (Validator): D02-22-26P-10000 (JAE) (Except Pin #1, #9, #18 and #26)<br>Contact Type (Frame):D02-22-22P-10000 (JAE) (Pin #1, #9, #18 and #26)<br>Recommended Wire: Refer to "Recommended Wires" on page 14 |                  |                                                     |  |  |
| Pin No.       | Signal Name                                                                                                    | I/O <sup>*</sup> | Function                                            |  |  |
| 1             | 24VDC                                                                                                    | POWER            | 12V DC - 24V DC Power                               |  |  |
| 2             | M-RESET                                                                                                    | IN               | Banknote Validator Master Reset Input Signal Line   |  |  |
| 3             | USB1-                                                                                                    | IN/OUT           | USB1 Connection Input/Output Signal Line            |  |  |
| 4             | USB1+                                                                                                    | IN/OUT           | USB1 Connection Input/Output Signal Line            |  |  |
| 5             | USB1 GND                                                                                                    | SG <sup>†</sup>  | USB1 Connection Ground (0V DC)                      |  |  |
| 6             | TTL-TXD                                                                                                    | OUT              | -                                                   |  |  |
| 7             | TTL-RXD                                                                                                    | IN               | -                                                   |  |  |
| 8             | LED POWER OUT LED Drive Line (anode)                                                                                                    |                  | LED Drive Line (anode)                              |  |  |
| 9             | 24VDC                                                                                                    | POWER            | 12V DC - 24V DC Power                               |  |  |
| 10            | 232GND                                                                                                    | SG <sup>†</sup>  | -                                                   |  |  |
| 11            | TXD                                                                                                    | OUT              | -                                                   |  |  |
| 12            | I/F +12V                                                                                                    | IN               | Interface Power Supply (+12V DC)                    |  |  |
| 13            | VBUS1                                                                                                    | IN               | USB1 Connection Vbus Signal Line (+5V DC)           |  |  |
| 14            | VBUS0                                                                                                    | IN/OUT           | USB0 Connection Vbus Signal Line (+5V DC) to FUZION |  |  |
| 15            | TTL-G                                                                                                    | SG <sup>†</sup>  | -                                                   |  |  |
| 16            | LED-                                                                                                    | IN               | LED Drive Line (cathode)                            |  |  |
| 17            | ccTalk(P)                                                                                                    | IN/OUT           | -                                                   |  |  |
| 18            | POWER GND                                                                                                    | POWER            | 0V DC Power                                         |  |  |
| 19            | I/F GND                                                                                                    | SG <sup>†</sup>  | -                                                   |  |  |
| 20            | RXD                                                                                                    | IN               | -                                                   |  |  |
| 21            | USB0+                                                                                                    | IN/OUT           | USB0 Connection Input/Output Signal Line to FUZION  |  |  |
| 22            | USB0-                                                                                                    | IN/OUT           | USB0 Connection Input/Output Signal Line to FUZION  |  |  |
| 23            | USB0 GND                                                                                                    | SG <sup>†</sup>  | USB0 Connection Ground (0V DC) to FUZION            |  |  |
| 24            | SU SELECT                                                                                                    | IN               | No Connection = SS                                  |  |  |
| 25            | ccTalk(S)                                                                                                    | IN/OUT           | -                                                   |  |  |
| 26            | POWER GND                                                                                                    | POWER            | 0V DC Power                                         |  |  |

\*. I/O (input/output) is the terminal as viewed from the Unit's side.

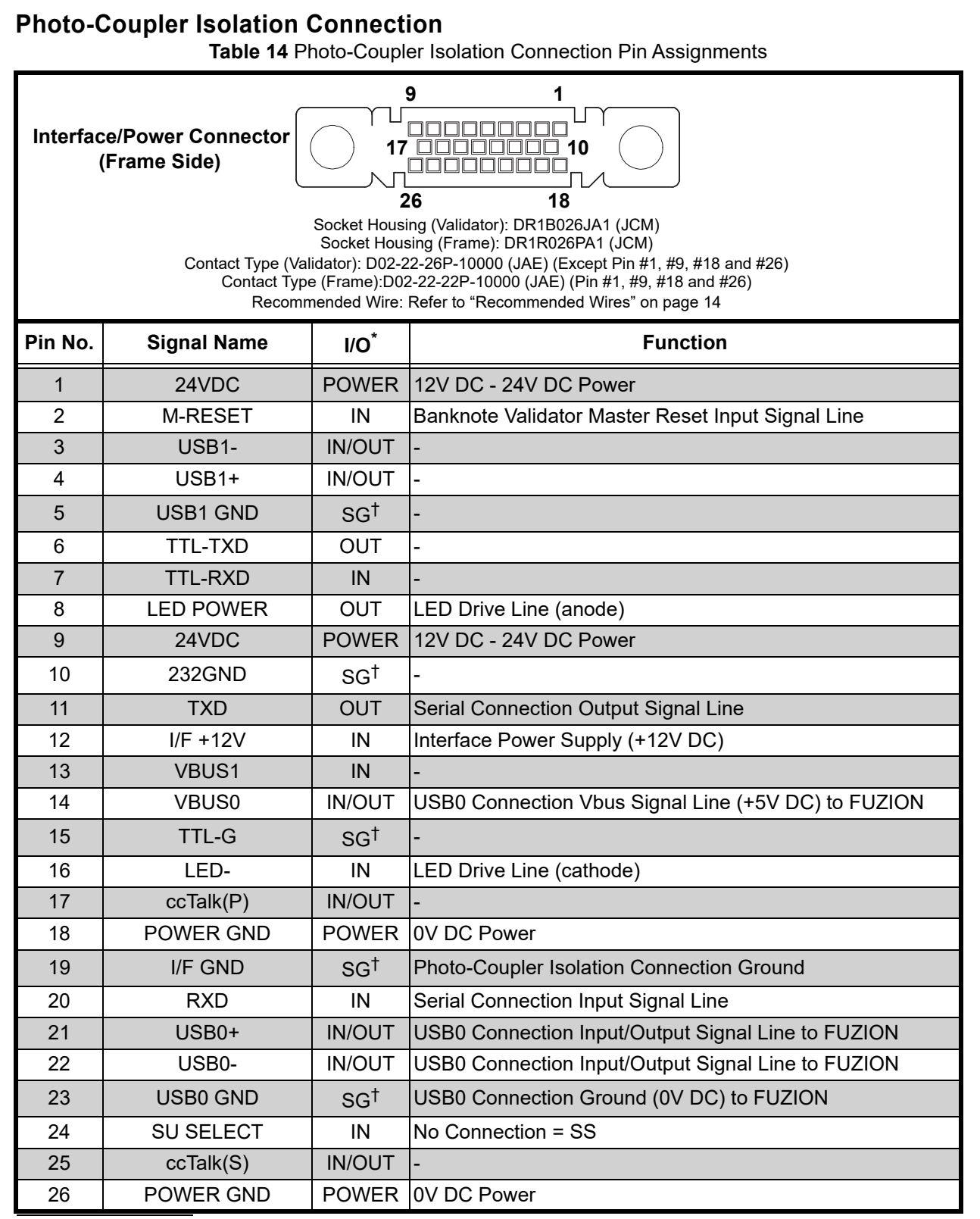

| RS232C Connection                                                                                                    |             |                  |                                                     |  |
|----------------------------------------------------------------------------------------------------|-------------|------------------|-----------------------------------------------------|--|
| Interface/Power Connector<br>(Frame Side)<br>Socket Housing (Validator): DR1B026JA1 (JCM)<br>Socket Housing (Frame): DR1R026PA1 (JCM)<br>Contact Type (Validator): D02-22-26P-10000 (JAE) (Except Pin #1, #9, #18 and #26)<br>Contact Type (Frame):D02-22-22P-10000 (JAE) (Pin #1, #9, #18 and #26)<br>Recommended Wire: Refer to "Recommended Wires" on page 14 |             |                  |                                                     |  |
| Pin No.                                                                                                    | Signal Name | I/O <sup>*</sup> | Function                                            |  |
| 1                                                                                                    | 24VDC       | POWER            | 12V DC - 24V DC Power                               |  |
| 2                                                                                                    | M-RESET     | IN               | Banknote Validator Master Reset Input Signal Line   |  |
| 3                                                                                                    | USB1-       | IN/OUT           | -                                                   |  |
| 4                                                                                                    | USB1+       | IN/OUT           | -                                                   |  |
| 5                                                                                                    | USB1 GND    | SG <sup>†</sup>  | -                                                   |  |
| 6                                                                                                    | TTL-TXD     | OUT              | -                                                   |  |
| 7                                                                                                    | TTL-RXD     | IN               | -                                                   |  |
| 8                                                                                                    | LED POWER   | OUT              | LED Drive Line (anode)                              |  |
| 9                                                                                                    | 24VDC       | POWER            | 12V DC - 24V DC Power                               |  |
| 10                                                                                                    | 232GND      | SG <sup>†</sup>  | RS232C Connection Ground                            |  |
| 11                                                                                                    | TXD         | OUT              | Serial Connection Output Signal Line                |  |
| 12                                                                                                    | I/F +12V    | IN               | Interface Power Supply (+12V DC)                    |  |
| 13                                                                                                    | VBUS1       | IN               | -                                                   |  |
| 14                                                                                                    | VBUS0       | IN/OUT           | USB0 Connection Vbus Signal Line (+5V DC) to FUZION |  |
| 15                                                                                                    | TTL-G       | SG <sup>†</sup>  | -                                                   |  |
| 16                                                                                                    | LED-        | IN               | LED Drive Line (cathode)                            |  |
| 17                                                                                                    | ccTalk(P)   | IN/OUT           | -                                                   |  |
| 18                                                                                                    | POWER GND   | POWER            | 0V DC Power                                         |  |
| 19                                                                                                    | I/F GND     | SG <sup>†</sup>  | -                                                   |  |
| 20                                                                                                    | RXD         | IN               | Serial Connection Input Signal Line                 |  |
| 21                                                                                                    | USB0+       | IN/OUT           | USB0 Connection Input/Output Signal Line to FUZION  |  |
| 22                                                                                                    | USB0-       | IN/OUT           | USB0 Connection Input/Output Signal Line to FUZION  |  |
| 23                                                                                                    | USB0 GND    | SG <sup>†</sup>  | USB0 Connection Ground (0V DC) to FUZION            |  |
| 24                                                                                                    | SU SELECT   | IN               | No Connection = SS                                  |  |
| 25                                                                                                    | ccTalk(S)   | IN/OUT           | -                                                   |  |
| 26                                                                                                    | POWER GND   | POWER            | 0V DC Power                                         |  |

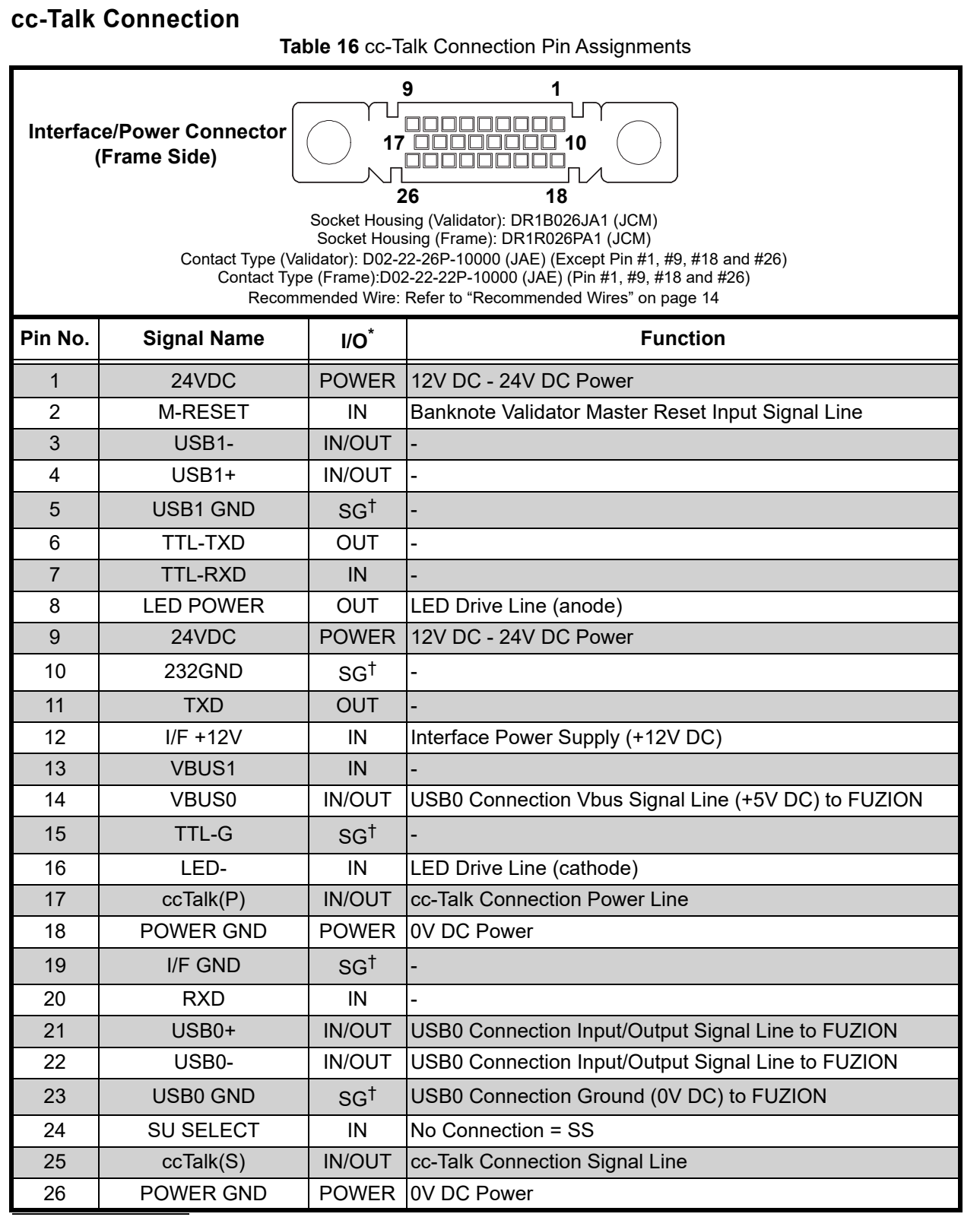

| TTL Co                                                                                                    | TTL Connection                          |                  |                                                     |  |  |
|----------------------------------------------------------------------------------------------------|-----------------------------------------|------------------|-----------------------------------------------------|--|--|
|                                                                                                    | Table 17 TTL Connection Pin Assignments |                  |                                                     |  |  |
| 9<br>Interface/Power Connector<br>(Frame Side)<br>26<br>18<br>Socket Housing (Validator): DR1B026JA1 (JCM)<br>Socket Housing (Frame): DR1R026PA1 (JCM)<br>Contact Type (Validator): D02-22-26P-10000 (JAE) (Except Pin #1, #9, #18 and #26)<br>Contact Type (Frame):D02-22-22P-10000 (JAE) (Pin #1, #9, #18 and #26)<br>Recommended Wire: Refer to "Recommended Wires" on page 14 |                                         |                  |                                                     |  |  |
| Pin No.                                                                                                    | Signal Name                             | I/O <sup>*</sup> | Function                                            |  |  |
| 1                                                                                                    | 24VDC                                   | POWER            | 12V DC - 24V DC Power                               |  |  |
| 2                                                                                                    | M-RESET                                 | IN               | Banknote Validator Master Reset Input Signal Line   |  |  |
| 3                                                                                                    | USB1-                                   | IN/OUT           | -                                                   |  |  |
| 4                                                                                                    | USB1+                                   | IN/OUT           | -                                                   |  |  |
| 5                                                                                                    | USB1 GND                                | SG <sup>†</sup>  | -                                                   |  |  |
| 6                                                                                                    | TTL-TXD                                 | OUT              | TTL Connection Output Signal Line                   |  |  |
| 7                                                                                                    | TTL-RXD                                 | IN               | TTL Connection Input Signal Line                    |  |  |
| 8                                                                                                    | LED POWER                               | OUT              | LED Drive Line (anode)                              |  |  |
| 9                                                                                                    | 24VDC                                   | POWER            | 12V DC - 24V DC Power                               |  |  |
| 10                                                                                                    | 232GND                                  | SG <sup>†</sup>  | -                                                   |  |  |
| 11                                                                                                    | TXD                                     | OUT              | -                                                   |  |  |
| 12                                                                                                    | I/F +12V                                | IN               | Interface Power Supply (+12V DC)                    |  |  |
| 13                                                                                                    | VBUS1                                   | IN               | -                                                   |  |  |
| 14                                                                                                    | VBUS0                                   | IN/OUT           | USB0 Connection Vbus Signal Line (+5V DC) to FUZION |  |  |
| 15                                                                                                    | TTL-G                                   | SG <sup>†</sup>  | -                                                   |  |  |
| 16                                                                                                    | LED-                                    | IN               | LED Drive Line (cathode)                            |  |  |
| 17                                                                                                    | ccTalk(P)                               | IN/OUT           | -                                                   |  |  |
| 18                                                                                                    | POWER GND                               | POWER            | 0V DC Power                                         |  |  |
| 19                                                                                                    | I/F GND                                 | SG <sup>†</sup>  | -                                                   |  |  |
| 20                                                                                                    | RXD                                     | IN               | -                                                   |  |  |
| 21                                                                                                    | USB0+                                   | IN/OUT           | USB0 Connection Input/Output Signal Line to FUZION  |  |  |
| 22                                                                                                    | USB0-                                   | IN/OUT           | USB0 Connection Input/Output Signal Line to FUZION  |  |  |
| 23                                                                                                    | USB0 GND                                | SG <sup>†</sup>  | USB0 Connection Ground (0V DC) to FUZION            |  |  |
| 24                                                                                                    | SU SELECT                               | IN               | No Connection = SS                                  |  |  |
| 25                                                                                                    | ccTalk(S)                               | IN/OUT           | -                                                   |  |  |
| 26                                                                                                    | POWER GND                               | POWER            | 0V DC Power                                         |  |  |

| Bezel Connector (CN7)<br>Table 18 Bezel Connector Pin Assignments |             |                           |                                                                                                    |  |  |  |
|-------------------------------------------------------------------|-------------|---------------------------|----------------------------------------------------------------------------------------------------|--|--|--|
| Po<br>4 1<br>2<br>8 5 1<br>CN7 Cor<br>(Validator CPU Board) (B    |             | Po<br>2<br>1<br>Con<br>(B | blarize Pin #4       Header (Validator): A3B-8PA-2DS (61) (HRS)<br>Socket Housing (Bezel): A3B-8D-2C (HRS)<br>Contact Type (Bezel): A3B-2630SCFC (HRS)<br>Polarizing Key: A3-GPIN (HRS)<br>Recommended Wire: UL1007 AWG#24-#30         7       NOTE: The numbers marked on the Bezel<br>Connector (Socket Housing) and that of<br>CN7 (see Table 18 below) are differently<br>located. The Polarizing Key should be<br>inserted into Pin #4 of the Bezel<br>Connector. |  |  |  |
| Pin No.                                                           | Signal Name | I/O <sup>*</sup>          | Function                                                                                                    |  |  |  |
| 1                                                                 | NC          | -                         | -                                                                                                    |  |  |  |
| 2                                                                 | -           | -                         | Polarizing Key                                                                                                    |  |  |  |
| 3                                                                 | NC          | -                         | -                                                                                                    |  |  |  |
| 4                                                                 | 5V          | OUT                       | 5V DC Power Supply (Maximum 300mA)                                                                                                    |  |  |  |
| 5                                                                 | VIN         | OUT                       | LED Drive Power Supply (to iVIZION2) (Maximum 300mA)                                                                                                    |  |  |  |
| 6                                                                 | GND         | SG <sup>†</sup>           | -                                                                                                    |  |  |  |
| 7                                                                 | LED POWER   | OUT                       | LED Power Supply 5V, Current Limitation Resistance (Maximum 20mA)                                                                                                    |  |  |  |
| 8                                                                 | LED 1       | IN                        | LED Drive Line (cathode) Maximum Sink Current: 300mA                                                                                                    |  |  |  |

## 5 PREVENTIVE MAINTENANCE

This section provides the preventive maintenance of the iVIZION<sup>TM</sup>2 Series Banknote Validator (iVIZION2).

- Retrieving Banknotes (p. 21)
- Clearing a Banknote Jam (p. 21)
- Cleaning (p. 21)

### **Retrieving Banknotes**

- 1. Remove the Cash Box from the Frame.
- 2. Unlock the Cash Box with a key.
- 3. Open the Cash Box Door and remove Banknotes.

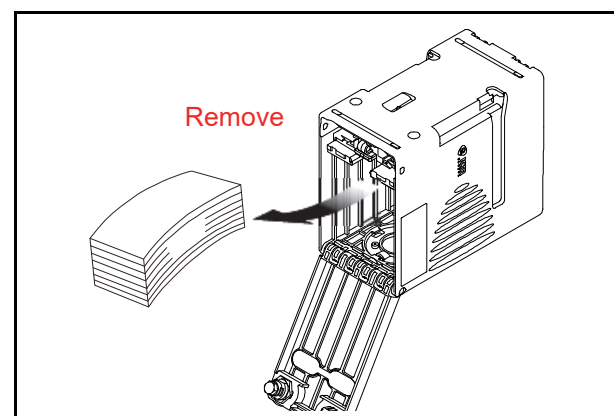

Figure 11 Retrieving Banknote

### **Clearing a Banknote Jam**

- 1. Open the Validator Unit's Upper Guide by pressing in on the two (2) Upper Guide Access Levers (Front) (Figure 12 a), and lift the Validator top up and open.
- 2. Remove the jammed Banknote. If the jammed Banknote is not found in there, go to Step 3.
- Open the Transport Unit's Upper Guide by pressing in on the Upper Guide Access Lever (Figure 12 b) located in the center of the Upper Guide, and lift the Transport Section up and open.
- 4. Remove the jammed Banknote. If the jammed Banknote is not found in there, go to Step 5.

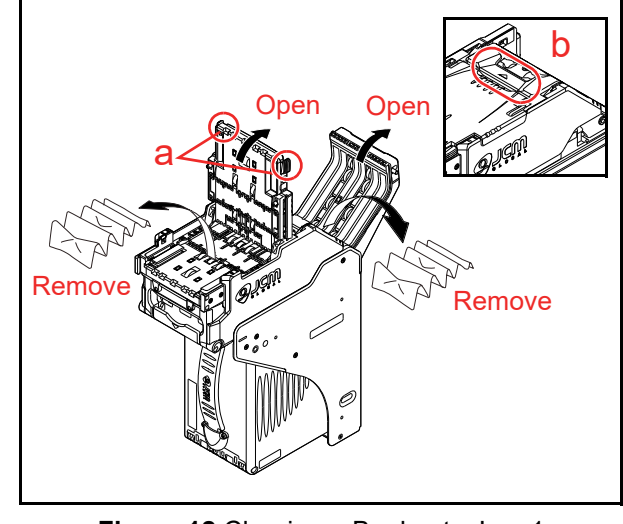

Figure 12 Clearing a Banknote Jam 1

- 5. If the jammed Banknote is not found in the higher Sections, pull the Cash Box out of the Frame (Figure 13 a).
- 6. Check at the rear side of the Frame and remove the jammed Banknote located there if any.
- 7. A jammed Banknote may also be present on top of the Cash Box; remove it if present at this location.

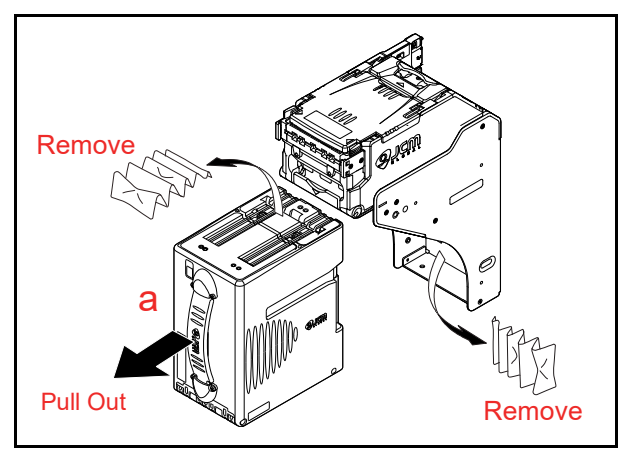

Figure 13 Clearing a Banknote Jam 2

## Cleaning

Use a dry, soft, lint-free cloth or a Cotton swab to wipe dirt and stains.

If necessary, blow the inside of the Unit clean with a non-flammable compressed air and remove clinging foreign objects.

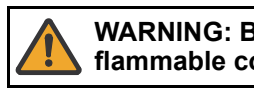

WARNING: Be sure to use nonflammable compressed air only.

WARNING: DO NOT let liquids or fluids drip into the Unit's interior; otherwise, the Unit may not operate correctly.

## CAUTION: To keep the iVIZION2 Unit performance optimal, perform routine cleaning and maintenance:

- cleaning and maintenance:At least once a month; and/or
- Whenever Sensors, Belts, Rollers or Banknote Path are dirty due to dust, foreign objects or similar debris adhering to them.

CAUTION: Do not use alcohol, thinner or citrus based products for cleaning any Sensors or surfaces on a Banknote Path. The lenses can become clouded by chemical evaporation residue that may cause acceptance errors.

#### **Cleaning Procedure**

To clean the iVIZION2 Unit's Sensors, Rollers and Belts, proceed as follows:

- 1. Remove electrical power from the iVIZION2 Unit.
- 2. Remove the Validator and the Cash Box from the Frame.
- 3. Clean the Sensors properly.
- 4. Pressing in on the Upper Guide Access Lever (Front) and lift the Validation Unit up and open.
- 5. Clean the Sensors, the Rollers, the Belts and the Banknote Path properly.
- 6. Pressing in on the Upper Guide Access Lever (Rear) and lift the Transport Unit up and open.
- 7. Clean the Sensors, the Rollers, the Belts and the Banknote Path properly.

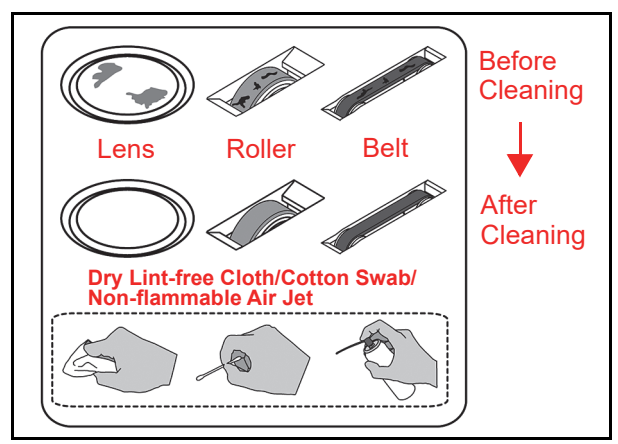

Figure 14 General Cleaning Image

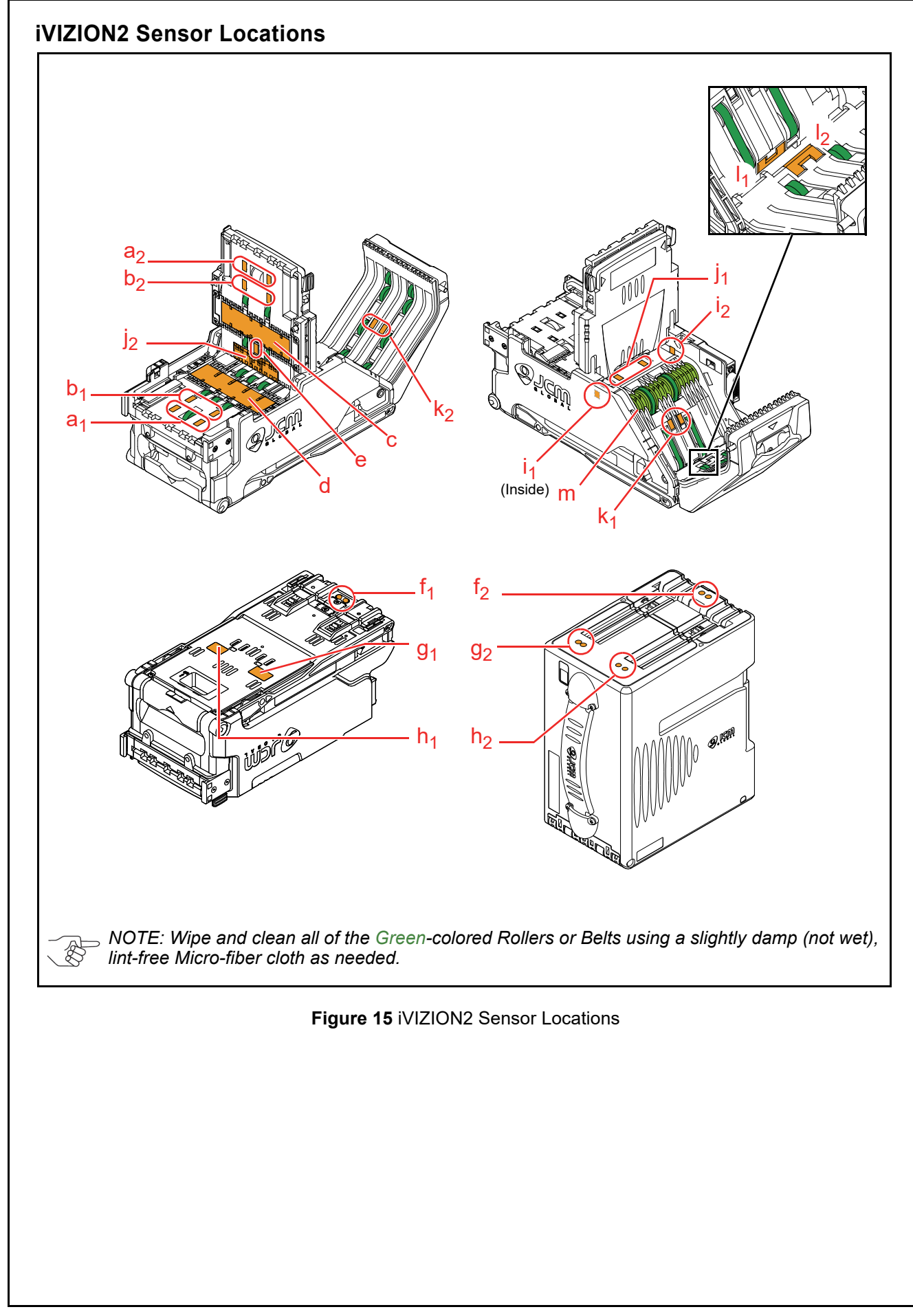

| Assembly Unit    | Sym.                  | Sensor                                                | Cleaning Method                                       |  |
|------------------|-----------------------|-------------------------------------------------------|-------------------------------------------------------|--|
|                  | a <sub>1</sub>        | Entrance Sensors                                      |                                                       |  |
|                  | a <sub>2</sub>        | Entrance Sensors Prism                                |                                                       |  |
|                  | b <sub>1</sub>        | Centering Sensor                                      |                                                       |  |
|                  | b <sub>2</sub>        | Centering Sensor Prism                                | Wipe clean using a dry lint free cloth or             |  |
| Validation Head  | с                     | CIS (Upper)<br>or<br>CIS with UV Point Sensor (Upper) | cotton swab                                           |  |
|                  | d                     | CIS Sensor (Lower)                                    |                                                       |  |
|                  | е                     | UV Point Sensor                                       |                                                       |  |
|                  | f <sub>1</sub>        | Box Home Position Sensor                              | 1. Remove the Validator                               |  |
|                  | <b>g</b> <sub>1</sub> | Cash Box Sensor                                       | 2. Wipe clean using a dry lint free                   |  |
|                  | h <sub>1</sub>        | Nearly Full Sensor                                    | cloth or cotton swab                                  |  |
|                  | i <sub>1</sub>        | String Detection Sensor                               |                                                       |  |
|                  | i <sub>2</sub>        | String Detection Sensor Prism                         |                                                       |  |
|                  | j <sub>1</sub>        | PB-In Sensor                                          |                                                       |  |
|                  | j2                    | PB-In Sensor Prism                                    |                                                       |  |
| Transport Module | k <sub>1</sub>        | PB-Out Sensor                                         | Wipe clean using a dry lint free cloth or cotton swab |  |
|                  | k <sub>2</sub>        | PB-Out Sensor Prism                                   |                                                       |  |
|                  | l <sub>1</sub>        | Exit Sensor                                           |                                                       |  |
|                  | l <sub>2</sub>        | Exit Sensor Prism                                     |                                                       |  |
|                  | m                     | Anti-Stringing Mechanism                              |                                                       |  |
|                  | f <sub>2</sub>        | Box Home Position Sensor Prism                        | 1. Remove the Validator                               |  |
| Cash Box         | 9 <sub>2</sub>        | Cash Box Sensor Prism                                 | 2. Wipe clean using a dry lint free                   |  |
|                  | h <sub>2</sub>        | Nearly Full Sensor Prism                              | cloth or cotton swab                                  |  |

#### Table 19 iVIZION2 Sensor Descriptions and Cleaning Methods

## **6 INTERFACE SCHEMATIC CIRCUIT DIAGRAMS**

This section provides the interface schematic circuit diagram of the iVIZION™2 Series Banknote Validator (iVIZION2).

- USB Schematic Circuit Diagram (p. 25)
- Photo-Coupler Isolation Schematic Circuit Diagram (p. 26)
- RS232C Schematic Circuit Diagram (p. 26)
- cc-Talk Schematic Circuit Diagram (p. 27)
- TTL Schematic Circuit Diagram (p. 27)
- Bezel LED Schematic Circuit Diagram (p. 28)

#### **USB Schematic Circuit Diagram**

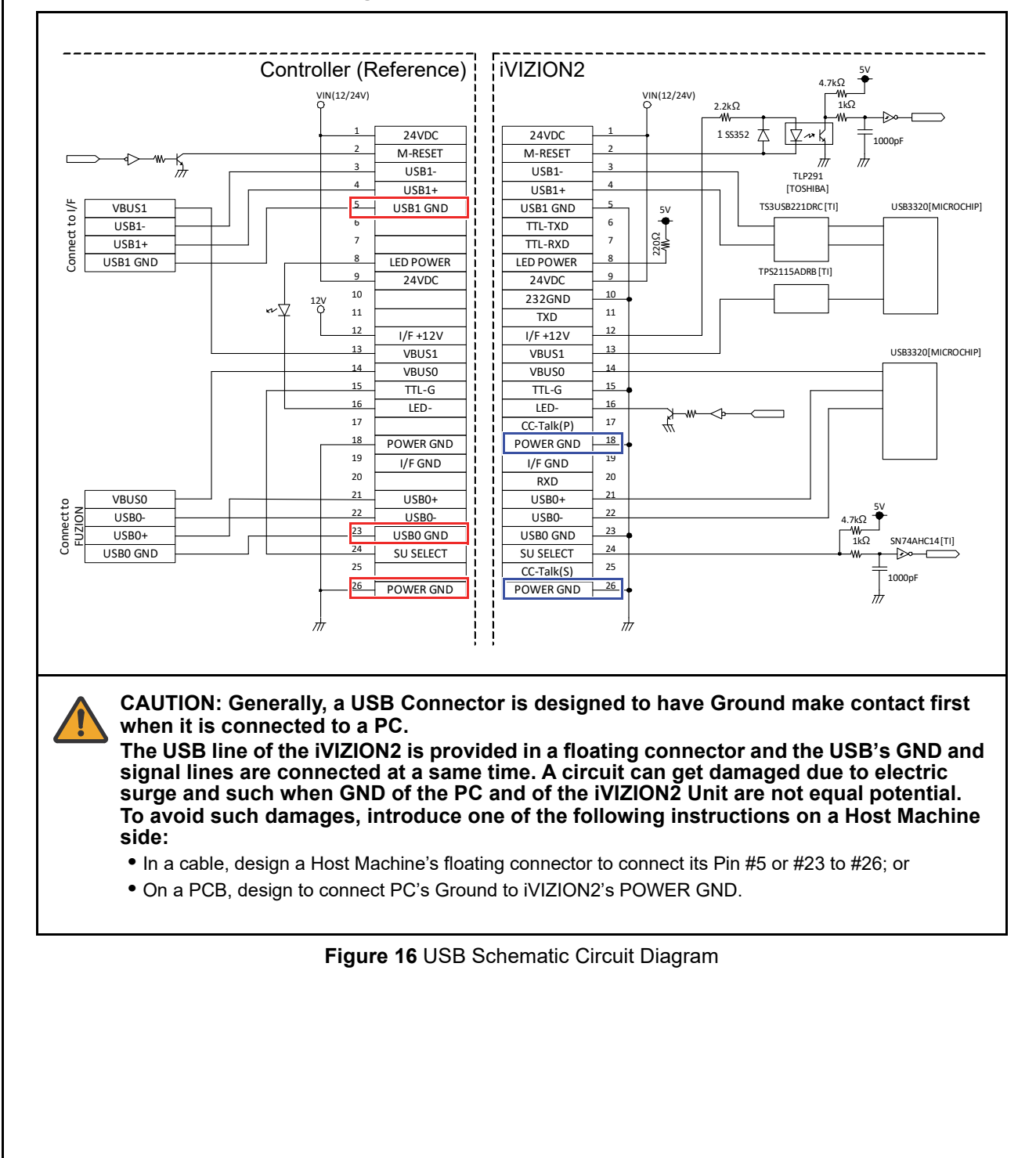

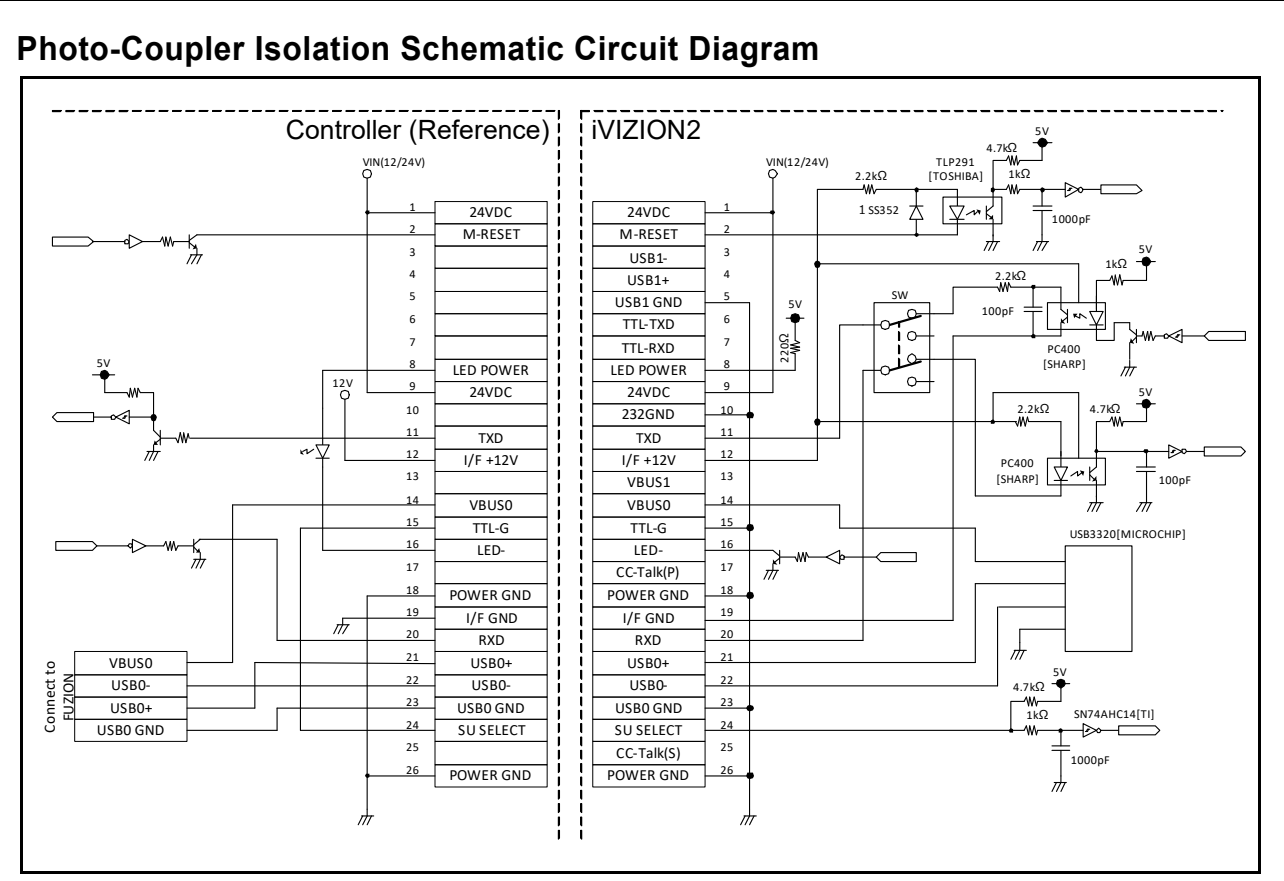

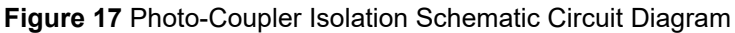

## **RS232C Schematic Circuit Diagram**

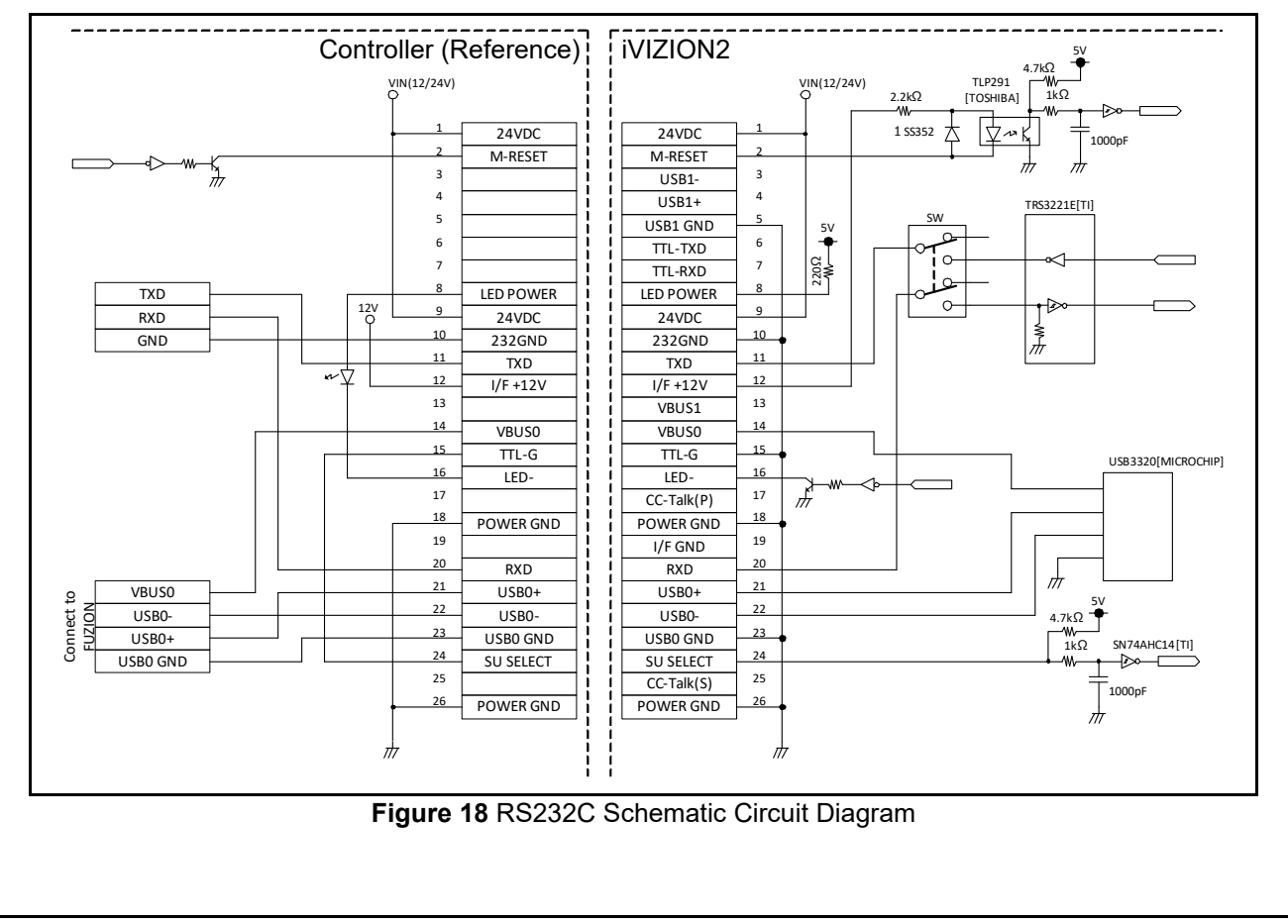

## cc-Talk Schematic Circuit Diagram

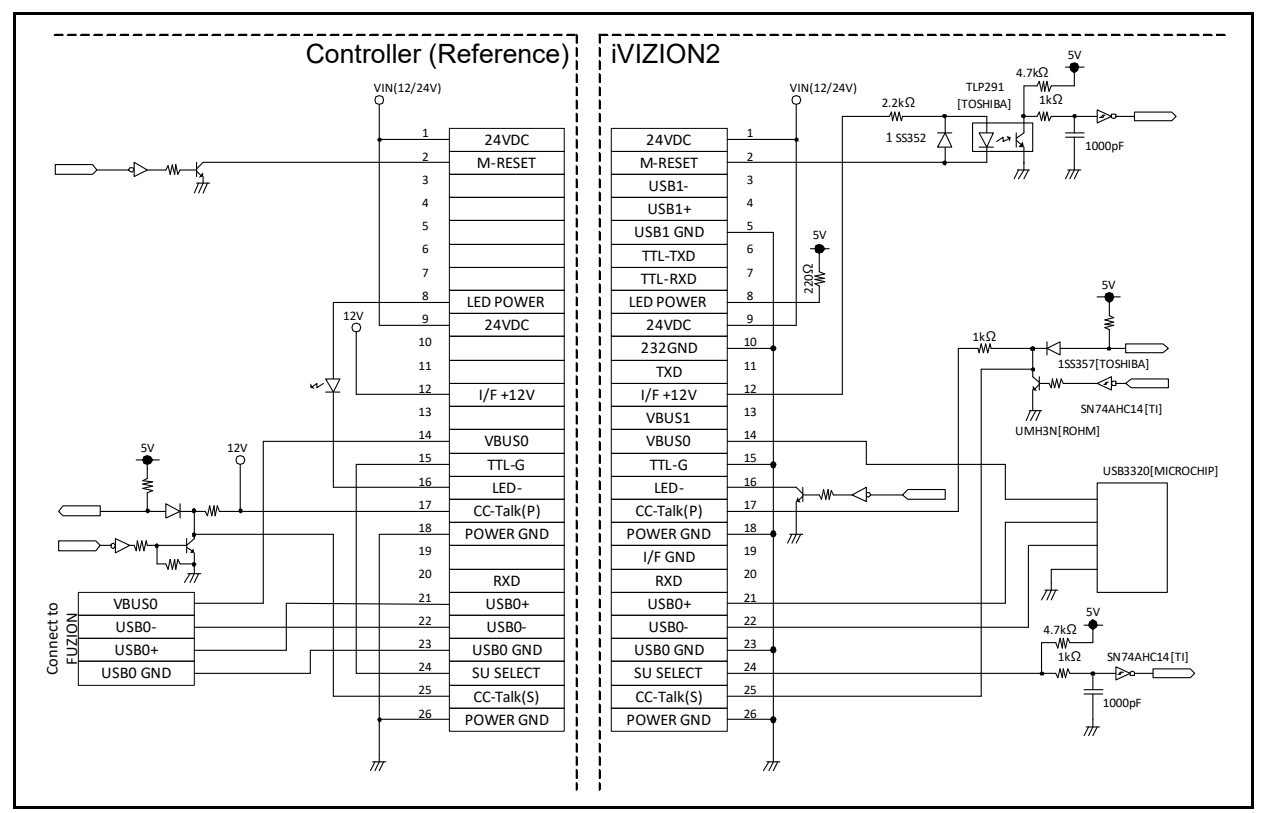

Figure 19 cc-Talk Schematic Circuit Diagram

### **TTL Schematic Circuit Diagram**

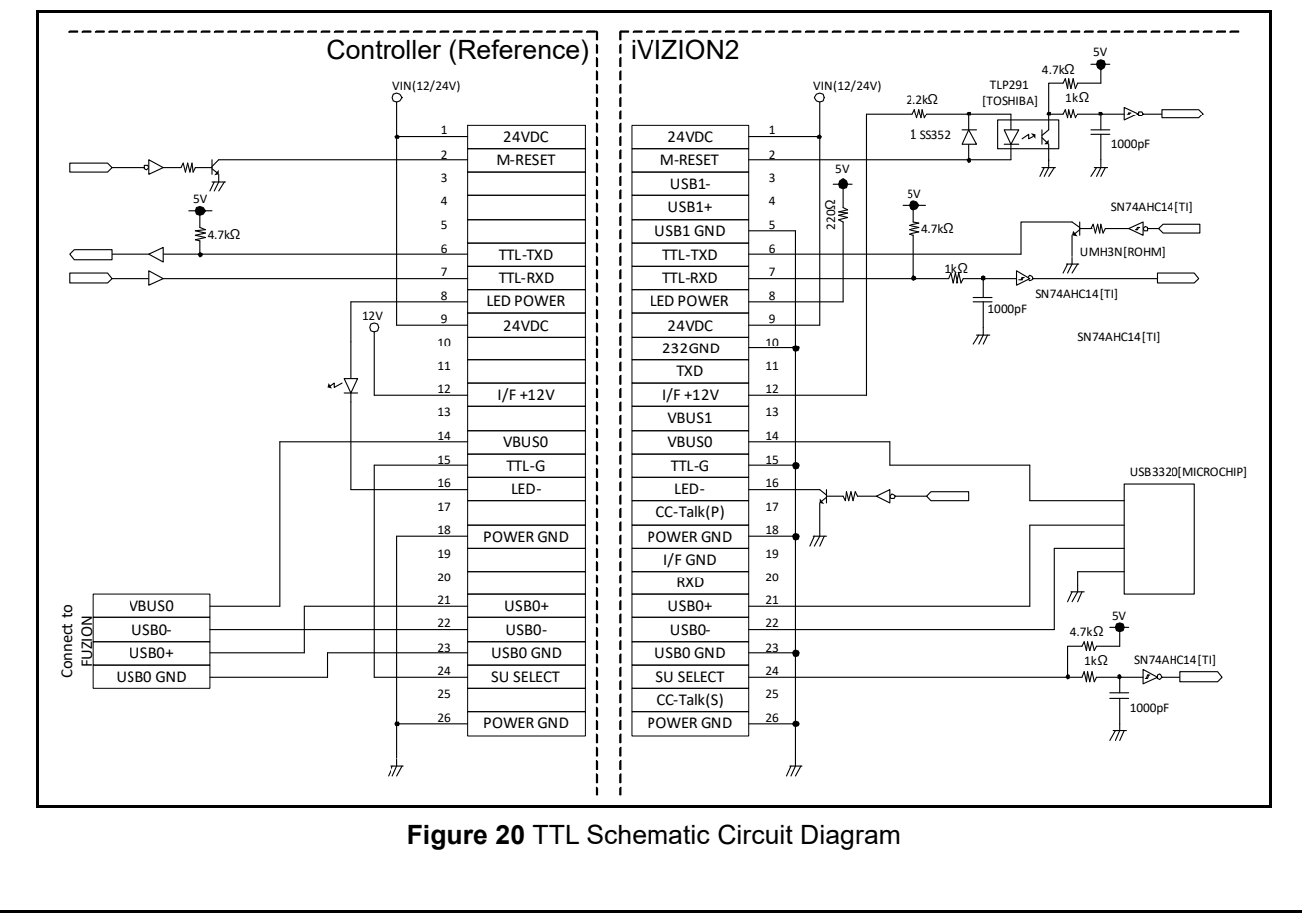

P/N 960-000231R\_Rev. A

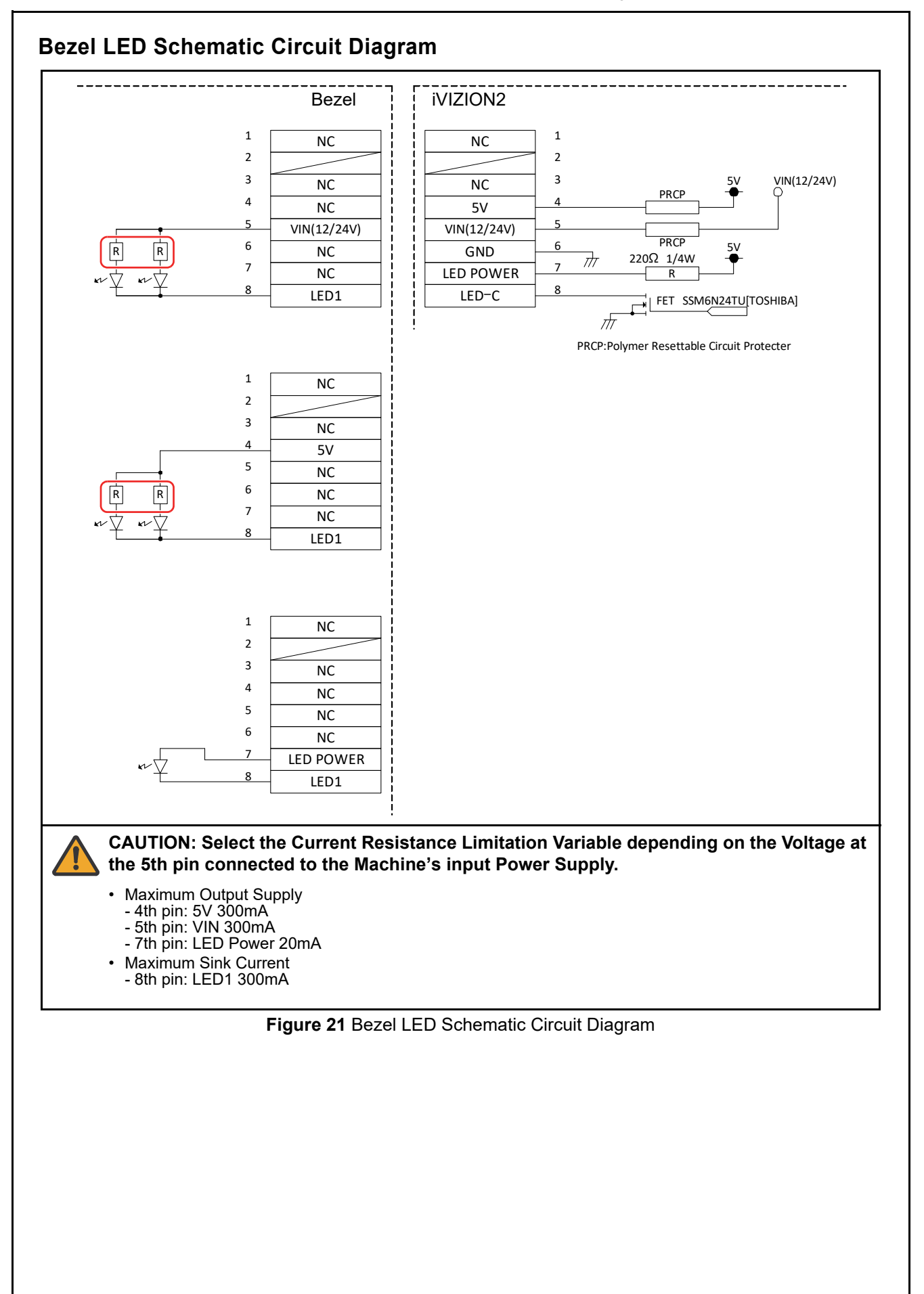

## 7 OPERATIONAL FLOWCHARTS

This section provides the operational flowcharts of the iVIZION<sup>TM</sup>2 Series Banknote Validator (iVIZION2).

- iVIZION2 Operational Flowchart; Stand-by and Initialization (p. 29)
- iVIZION2 Operational Flowchart; Validation (p. 30)

#### iVIZION2 Operational Flowchart; Stand-by and Initialization

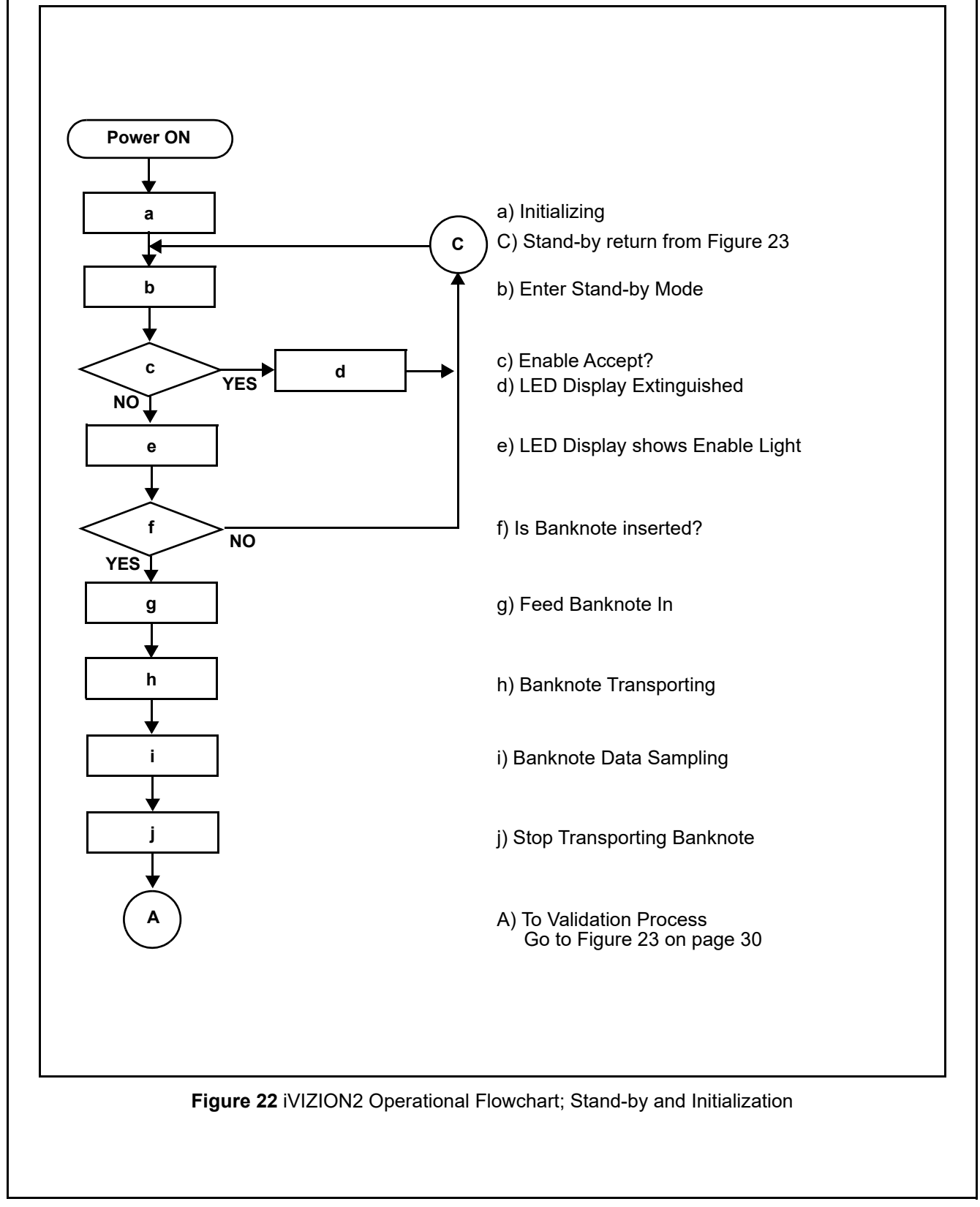

#### iVIZION2 Operational Flowchart; Validation A) Begin Validating a) Is Validation Result OK? а NO YES b) Is Banknote Unacceptable? b YES NO c) Output the Denomination Value Signal С d) Receive Stacking Command? d е e) Reject Banknote NO YES f) Continue Transporting Banknote f g) Is Banknote sent to Stacker? g NO YES i) Retry 3 times? i h NO h) Output a VEND Signal YES j) Stop Performance: Output Abnormal Signal (\*1) k j k) Banknote Stacking I) Is Stacker Full? I YES NO m) Stop Performance: Issue Output Stacker Full Signal (\*2) m C) Return To Stand-by Mode (Figure 22). С \*1 When Abnormal Output Signal condition occurs, remove the Banknote causing the malfunction and re-apply power to the Unit, or send a Reset Command to the Banknote Validator. \*2 When a Stacker Full signal occurs, remove the Banknotes from the Cash Box and re-install it into its fully seated position. The Unit will the automatically re-initialize itself. Figure 23 iVIZION2 Operational Flowchart; Validation

## 8 TROUBLESHOOTING

This section provides Troubleshooting instructions for the iVIZION<sup>TM</sup>2 Series Banknote Validator (iVIZION2).

- Introduction (p. 31)
- Troubleshooting Overview (p. 31)
- Malfunction LED Error Codes (p. 31)
- LED Indication Conditions (p. 31)
- LED Error and Reject Codes (p. 32)

⊳ NOTE: Refer to "Cleaning" on page 21 and

"iVIZION2 Sensor Locations" on page 23 for the cleaning method and the location of the Sensors.

## Introduction

Most Banknote Validator failures are due to minor causes. Before replacing any parts, make sure that all assembly and circuit board connectors are properly fitted and the harness is properly connected.

Lower than expected Banknote acceptance by the validation portion of the iVIZION2 is often caused when dust or debris adheres to the Sensors, Rollers or Belts.

Clean the Validator, then observe the operating state of the Validator in detail when re-initializing power. This observation is important in locating any failure causes and the possible fault area. If the Validator has to be repaired by disassembling

it, always re-calibrate the Sensors following repair.

## **Troubleshooting Overview**

The iVIZION2 allows the operator to perform fault diagnosis by checking various fault Table listings against the symptom, and survey the cause(s) of any failure occurrences during the process.

After determining the cause of the failure, repair the Unit by replacing any appropriate parts, execute the Performance Test to confirm the iVIZION2 performance, then calibrate the Sensors.

## Malfunction LED Error Codes

The iVIZION2 contains two (2) Front Panel Indicators (i.e. a Green Power LED and a Status LED that exhibits four (4) colors).

The Power LED always lights a Green Color when power is applied to the iVIZION2 Unit.

The Status LED lights solid or flashes one combination of four (4) Colors when errors, Banknote jams or a reject occurs. The iVIZION2 Status, Error Codes, Banknote Jam Codes or Reject Codes are indicated by the number and/or Color of the Status LED solid or flashing light Color conditions.

## **LED Indication Conditions**

Table 20 lists the Green Power ON LED and the various Four (4) Color LED Status/Error Code indications for the iVIZION2 Unit.

| Symptoms                 | Power ON LED | Status LED       | Causes and Solutions                                                                                                    |
|--------------------------|--------------|------------------|----------------------------------------------------------------------------------------------------|
| Normal Condition         | Green ON     | OFF              | The Unit is set-up correctly (Stand-by).                                                                                    |
| Initializing             | Green ON     | - Blue Flashes   | The Unit is initializing.                                                                                                   |
| Downloading              | Croop ON     | - Red Flashes    | The Unit is performing a download.                                                                                          |
| 2000.000g                | Green ON     | - Green Flashes  |                                                                                                    |
| Nearly Full<br>Detection | Green ON     | - Yellow Flashes | The Unit has detected a Nearly-full Cash Box Condition.                                                                     |
| Test Mode                | Green ON     | Blue ON          | The Unit is in a "Performance Test Mode" status (Stand-by).                                                                 |
| Error                    | Green ON     | - Red Flashes    | An error occurred (refer to Table 21 "LED Error Codes; General").                                                           |
| ICB Error                | Green ON     | - Blue Flashes   | An ICB error occurred (refer to Table 22 "LED Error Codes; ICB").                                                           |
| Banknote Jam             | Green ON     | - Yellow Flashes | A Banknote is jammed (refer to Table 23 "LED Error Codes;<br>Banknote Jam").                                                |
| Reject                   | Green ON     | - Green Flashes  | A Reject error occurred (refer to Table 24 "LED Reject Codes;<br>Banknote" or Table 25 "LED Reject Codes; Barcode Ticket"). |
|                          |              |                  | The power is not being supplied.<br>[Solution]                                                                              |
|                          |              |                  | <ul> <li>Ensure the harnesses are connected to the Interfaces.</li> </ul>                                                   |
| The iVIZION2 Unit is     |              |                  | • Ensure that the power supply working voltage and range is appropriate.                                                    |
| not working              | • OFF • OFF  | OFF              | <ul> <li>Ensure the Interface harnesses are not disconnected between the Transport Unit and the Frame Unit.</li> </ul>      |
|                          |              |                  | <ul> <li>Ensure that the higher Interface Board Fuse (F1) is not blown.</li> </ul>                                          |
|                          |              |                  | <ul> <li>Ensure that all harnesses and/or connectors are on the Control CPU<br/>Board.</li> </ul>                           |

#### Table 20 LED Indication Conditions

## **LED Error and Reject Codes**

Identify the causes and solution for these indications from each Table's list and ensure that the relative assembles are properly connected and/or harnessed, and that all of the Unit's Sensors are clean.

NOTE: If the error is not resolved, replace the relative Part(s) and Sensor(s).

## LED Error Codes; General

#### Table 21 LED Error Codes; General

| Status LED          | Error                                                                                                    | Solution                                                                                                    | <b>Relative Part/Sensor</b>                                                                                                    |
|---------------------|----------------------------------------------------------------------------------------------------|----------------------------------------------------------------------------------------------------|----------------------------------------------------------------------------------------------------|
| Red Flashes<br>(1)  | Cash Box Full<br>Detected a Cash Box<br>Full Condition                                                     | <ul> <li>Retrieving the Banknotes from the Cash Box.</li> <li>Check that the relative Part(s) are properly assembled and/or Harness are connected.</li> <li>Clean and calibrate the relative Sensor(s).</li> </ul>                                                               | <ul> <li>Full Sensor</li> <li>CPU Board CN12</li> <li>MGU Board CN1 PT3, LED3</li> </ul>                                                                                                    |
| Red Flashes<br>(2)  | Reserved                                                                                                   | -                                                                                                    | -                                                                                                    |
| Red Flashes<br>(3)  | Sensor Adjust-<br>ment Error<br>Abnormal Sensor<br>adjustment detected                                     | • Clean and calibrate the Sensors of the Validator.                                                                                                    | • Validator                                                                                                    |
| Red Flashes (4)     | Speed Error<br>Abnormal Transport<br>Speed Adjustment<br>detected                                          | <ul> <li>Remove any foreign objects if any.</li> <li>Check that the relative Part(s) are properly assembled and/or Harness are connected.</li> </ul>                                                                                                    | <ul> <li>Feed Motor</li> <li>Transport Encoder Board<br/>CN1</li> <li>MGU Board CN3</li> </ul>                                                                                                    |
| Red Flashes<br>(5)  | FRAM Error<br>(Not calibrated)<br>The Validator is not<br>calibrated                                       | <ul> <li>Clean and calibrate the relative Part(s) and<br/>Sensor(s).</li> </ul>                                                                                                    | • Validator                                                                                                    |
| Red Flashes (6)     | Transport Error<br>The Motor locked<br>while transporting or<br>stacking a Banknote                        | <ul> <li>Remove any foreign objects if any.</li> <li>Check that the relative Part(s) are properly assembled and/or Harness are connected.</li> </ul>                                                                                                    | <ul> <li>Feed Motor</li> <li>Transport Encoder Board<br/>CN1</li> <li>MGU Board CN3</li> </ul>                                                                                                    |
| Red Flashes<br>(7)  | Reject Error<br>The Motor Locked<br>while rejecting a<br>Banknote                                          | <ul> <li>Remove any foreign objects if any.</li> <li>Check that the relative Part(s) are properly assembled and/or Harness are connected.</li> </ul>                                                                                                    | <ul> <li>Feed Motor</li> <li>Transport Encoder Board<br/>CN1</li> <li>MGU Board CN3</li> </ul>                                                                                                    |
| Red Flashes<br>(8)  | Stacker Error<br>(Pusher Plate<br>Movement)<br>The Motor locked<br>while stacking a<br>Banknote            | <ul> <li>Remove any foreign objects if any.</li> <li>Check that the relative Part(s) are properly assembled and/or Harness are connected.</li> </ul>                                                                                                    | <ul> <li>Stack Motor</li> <li>Stack Encoder Board CN1</li> <li>MGU Board CN4</li> </ul>                                                                                                    |
| Red Flashes<br>(9)  | Pusher Plate<br>Position Error<br>Cannot detect the<br>Position Sensor while<br>moving the Pusher<br>Plate | <ul> <li>Firmly re-seat the Validator or the Cash Box.</li> <li>Remove jammed Banknotes or foreign objects if any.</li> <li>Check that the relative Part(s) are properly assembled and/or Harness are connected.</li> <li>Clean and calibrate the relative Sensor(s).</li> </ul> | <ul> <li>Box Home Position Sensor</li> <li>Stack Home Position Sensor<br/>Board LED1, PT1</li> <li>CPU Board CN2</li> <li>Stack Motor</li> <li>Stack Encoder Board CN1</li> <li>MGU Board CN4</li> </ul> |
| Red Flashes<br>(10) | No Cash Box<br>The Cash Box is not<br>seated                                                               | <ul> <li>Firmly re-seat the Validator or the Cash Box.</li> <li>Check that the relative Part(s) are properly assembled and/or Harness are connected.</li> <li>Clean and calibrate the relative Sensor(s).</li> </ul>                                                             | <ul> <li>Cash Box Sensor</li> <li>Validation CPU Board PL4,<br/>PT3, PT4, CN2</li> <li>Control CPU Board CN4</li> </ul>                                                                                  |
| Red Flashes<br>(11) | Reserved                                                                                                   | -                                                                                                    | -                                                                                                    |

| Table 21 LED Error Codes; General ( | (Continued) |
|-------------------------------------|-------------|
|-------------------------------------|-------------|

| Status LED          | Error                                              | Solution                                                                                                    | Relative Part/Sensor                                                                                                    |
|---------------------|----------------------------------------------------|----------------------------------------------------------------------------------------------------|----------------------------------------------------------------------------------------------------|
| Red Flashes<br>(12) | Anti-Stringing Error<br>Fraud detected.            | <ul> <li>Check that there is any trace of fraud activity such stringing.</li> <li>Check that the relative Part(s) are properly assembled and/or Harness are connected.</li> <li>Clean and calibrate the relative Sensor(s).</li> </ul> | String Detection Sensor                                                                                                    |
| Flashes<br>(13)     | Reserved                                           | -                                                                                                    | -                                                                                                    |
| Red Flashes<br>(14) | Damaged PCB<br>An IC is<br>malfunctioning          | <ul> <li>Replace the relative PCB(s) if necessary as<br/>they may be damaged.</li> </ul>                                                                                                    | <ul> <li>CPU Board</li> <li>MGU Board</li> <li>CIS Board</li> <li>Transport Encoder Board</li> <li>Stack Encoder Board</li> <li>Stack Home Position Sensor<br/>Board</li> </ul> |
| Red Flashes<br>(15) | ROM/RAM Error<br>A ROM or RAM is<br>malfunctioning | <ul> <li>Replace the CPU Board if necessary as it fails to start.</li> </ul>                                                                                                    | CPU Board                                                                                                    |

### LED Error Codes; ICB

#### Table 22 LED Error Codes; ICB

| Status LED                 | Error                                                                        | Solution                                                                                                    | <b>Relative Part/Sensor</b>                                                    |
|----------------------------|------------------------------------------------------------------------------|----------------------------------------------------------------------------------------------------|--------------------------------------------------------------------------------|
| <br>Blue Flashes<br>1 Time | RFID Module Error<br>Unable to communicate<br>with RFID                      | <ul> <li>Check that the relative Part(s) are properly<br/>assembled and/or Harness are connected.</li> </ul>                                                                                                    | <ul><li> RFID Module</li><li> CPU Board CN12</li><li> MGU Board CN6</li></ul>  |
| Blue Flashes<br>2 Times    | ICB Function<br>(Settings) Error<br>The ICB Function Setting<br>is incorrect | <ul> <li>To enable the ICB Function:</li> <li>Enable the ICB Function.</li> <li>Reset the Cash Box.</li> <li>Replace the relative Part(s) if the solutions above does not resolve the error.</li> <li>To disable the ICB Function:</li> <li>Disable the ICB Function.</li> <li>Set the Cash Box to INHIBIT.</li> <li>Replace the relative Part(s) if the solutions above does not resolve the error.</li> </ul> | <ul> <li>RFID Module</li> <li>CPU Board CN12</li> <li>MGU Board CN6</li> </ul> |
| Blue Flashes<br>(3)        | ICB R/W Error<br>Unable to communicate<br>with ICB                           | <ul> <li>Check that the RFID Transmitter and<br/>Module in the Cash Box perform properly.</li> <li>Replace the relative Part(s) if the solutions<br/>above does not resolve the error.</li> </ul>                                                                                                    | <ul><li> RFID Module</li><li> CPU Board CN12</li><li> MGU Board CN6</li></ul>  |
| Blue Flashes<br>(4)        | ICB Data Error<br>Incorrect ICB Data                                         | <ul> <li>Replace the Cash Box with a cleared Cash Box</li> <li>Replace the relative Part(s) if the solutions above does not resolve the error.</li> </ul>                                                                                                    | <ul><li> RFID Module</li><li> CPU Board CN12</li><li> MGU Board CN6</li></ul>  |
| Blue Flashes<br>(5)        | ICB Number Error<br>The number of the Game<br>Machine is differrent          | <ul> <li>Replace the Cash Box with the one that has been reset or has the matching machine number.</li> <li>Replace the relative Part(s) if the solutions above does not resolve the error.</li> </ul>                                                                                                    | <ul><li> RFID Module</li><li> CPU Board CN12</li><li> MGU Board CN6</li></ul>  |
| Blue Flashes<br>(6)        | ICB Initialize Error<br>The Cash Box has not<br>been reset                   | <ul> <li>Replace the Cash Box with the one that has been reset.</li> <li>Replace the relative Part(s) if the solutions above does not resolve the error.</li> </ul>                                                                                                    | <ul><li> RFID Module</li><li> CPU Board CN12</li><li> MGU Board CN6</li></ul>  |

33

| Table 22 LED Error Codes; ICB (Continued) |                                                                                                    |                                                                                                    |                                                                                                    |  |
|-------------------------------------------|----------------------------------------------------------------------------------------------------|----------------------------------------------------------------------------------------------------|----------------------------------------------------------------------------------------------------|--|
| Status LEI                                | D Error                                                                                                    | Solution                                                                                                    | Relative Part/Sensor                                                                                                    |  |
| Blue Flashes<br>(7)                       |                                                                                                    | _                                                                                                    | -                                                                                                    |  |
| LED Erro                                  | or Codes; Banknote<br><sub>Table</sub>                                                                               | <b>Jam</b><br>23 LED Error Codes; Banknote Jai                                                                                                    | n                                                                                                    |  |
| Status LED                                | Error                                                                                                    | Solution                                                                                                    | Relative Part/Sensor                                                                                                    |  |
| -ÒÓ-<br>Yellow<br>Flashes<br>(1)          | Reserved                                                                                                    | -                                                                                                    | -                                                                                                    |  |
| -Ò-<br>Yellow<br>Flashes<br>(2)           | Entrance Sensor/Center-<br>ing Sensor Jam<br>A Banknote jam occurred<br>near the Entrance and/or<br>Centering Sensor | <ul> <li>Remove a jammed Banknote or<br/>foreign object if any.</li> <li>Check that the relative Part(s) are<br/>properly assembled and/or<br/>Harness are connected.</li> <li>Clean and calibrate the relative<br/>Sensor(s).</li> </ul> | <ul> <li>Entrance Sensor</li> <li>Centering Sensor</li> <li>Sensor Board LED1, PT1, CN1</li> <li>Validation CPU Board CN7</li> </ul>  |  |
| Yellow<br>Flashes<br>(3)                  | Reserved                                                                                                    | -                                                                                                    | -                                                                                                    |  |
| -⊖ -<br>Yellow<br>Flashes<br>(4)          | PB-In Sensor Jam<br>A Banknote jam occurred<br>near the PB-In Sensor                                                 | <ul> <li>Remove a jammed Banknote or<br/>foreign object if any.</li> <li>Check that the relative Part(s) are<br/>properly assembled and/or<br/>Harness are connected.</li> <li>Clean and calibrate the relative<br/>Sensor(s).</li> </ul> | <ul> <li>PB-In Sensor</li> <li>Sensor Board LED2, PT1, CN1</li> <li>Validation CPU Board CN7</li> </ul>                               |  |
| Yellow<br>Flashes<br>(5)                  | Reserved                                                                                                    | -                                                                                                    | -                                                                                                    |  |
| -Ò-<br>Yellow<br>Flashes<br>(6)           | PB-Out Sensor/Exit Sen-<br>sor Jam<br>A Banknote jam occurred<br>near the PB-Out and/or Exit<br>Sensor               | <ul> <li>Remove a jammed Banknote or<br/>foreign object if any.</li> <li>Check that the relative Part(s) are<br/>properly assembled and/or<br/>Harness are connected.</li> <li>Clean and calibrate the relative<br/>Sensor(s).</li> </ul> | <ul> <li>PB-Out Sensor</li> <li>Exit Sensor</li> <li>Validation CPU Board PL3, PT1,<br/>CN2</li> <li>Control CPU Board CN4</li> </ul> |  |
| -Ò-<br>Yellow<br>Flashes<br>(7)           | Cash Box Inside Jam<br>A Banknote jam occurred in<br>the Cash Box                                                    | <ul> <li>Remove a jammed Banknote or<br/>foreign object if any.</li> <li>Check that the relative Part(s) are<br/>properly assembled and/or<br/>Harness are connected.</li> <li>Clean and calibrate the relative<br/>Sensor(s).</li> </ul> | <ul> <li>Stack Motor</li> <li>Pusher Plate</li> <li>Box Home Position Sensor</li> </ul>                                               |  |
| -Ò-<br>Yellow<br>Flashes<br>(8)<br>(15)   | Reserved                                                                                                    | -                                                                                                    | -                                                                                                    |  |

## LED Reject Codes; Banknote

Table 24 LED Reject Codes; Banknote

| Status LED                   | Error                                                                                                    | Solution                                                                                                    | <b>Relative Part/Sensor</b>                                                                                     |
|------------------------------|----------------------------------------------------------------------------------------------------|----------------------------------------------------------------------------------------------------|----------------------------------------------------------------------------------------------------|
| Green<br>Flashes<br>(1)      | Banknote Insertion Error<br>Banknote is rejected by a<br>skew detection                                                                                  | <ul> <li>Clean the relative Sensor(s) if they are dirty or foreign objects are adhering to them.</li> <li>Calibrate the relative Sensor(s) as needed.</li> </ul> | <ul> <li>Sensors of the Validator</li> </ul>                                                                    |
| Green<br>Flashes<br>(2)      | UV Point Sensor Error<br>A Banknote was rejected by<br>the UV Point Sensor                                                                               | <ul> <li>Clean the relative Sensor(s) if they are dirty or foreign objects are adhering to them.</li> <li>Calibrate the relative Sensor(s) as needed.</li> </ul> | <ul> <li>Sensors of the Validator</li> </ul>                                                                    |
| Green<br>Flashes<br>(3)      | Banknote remaining Error<br>(Validator)<br>A Banknote was rejected as<br>the Validator detected a<br>remaining Banknote left<br>inside                   | <ul> <li>Clean the relative Sensor(s) if they are dirty or foreign objects are adhering to them.</li> <li>Calibrate the relative Sensor(s) as needed.</li> </ul> | <ul> <li>Sensors of the Validator</li> </ul>                                                                    |
| -<br>Green<br>Flashes<br>(4) | Reserved                                                                                                    | -                                                                                                    | -                                                                                                    |
| Green<br>Flashes<br>(5)      | Transport Time-Out Error<br>The timing of transporting a<br>Banknote was not appropriate                                                                 | <ul> <li>Clean the relative Sensor(s) if they are dirty or foreign objects are adhering to them.</li> <li>Calibrate the relative Sensor(s) as needed.</li> </ul> | <ul> <li>Sensors on the Transport<br/>Path</li> </ul>                                                           |
| Green<br>Flashes<br>(6)      | Denomination Error<br>A Banknote was rejected due<br>to the denomination<br>verification result                                                          | <ul> <li>Clean the relative Sensor(s) if they are dirty or foreign objects are adhering to them.</li> <li>Calibrate the relative Sensor(s) as needed.</li> </ul> | <ul> <li>Sensors of the Validator</li> </ul>                                                                    |
| <br>Green<br>Flashes<br>(7)  | Reserved                                                                                                    | -                                                                                                    | -                                                                                                    |
| Green<br>Flashes<br>(8)      | Photo Level Error<br>A Banknote was rejected due<br>to the transmissive level<br>result                                                                  | <ul> <li>Clean the relative Sensor(s) if they are dirty or foreign objects are adhering to them.</li> <li>Calibrate the relative Sensor(s) as needed.</li> </ul> | <ul> <li>Sensors of the Validator</li> </ul>                                                                    |
| Green<br>Flashes<br>(9)      | INHIBIT Error<br>A Banknote was rejected due<br>to the INHIBIT Settings<br>(Banknote acceptance is<br>inhibited).<br>No Command is returned to<br>Escrow | <ul> <li>Check that the INHIBIT settings on a<br/>Host Machine or iVIZION2 DIP Switches<br/>is appropriate.</li> </ul>                                           | <ul> <li>INHIBIT Settings on the<br/>Host Machine</li> <li>INHIBIT Settings on the<br/>iVIZION2 Unit</li> </ul> |
| Green<br>Flashes<br>(10)     | Reject Request<br>The Host Machine requested<br>for reject                                                                                               | • Check that the INHIBIT settings on a Host Machine is appropriate.                                                                                              | • INHIBIT Settings on the<br>Host Machine                                                                       |
| Green<br>Flashes<br>(11)     | Reserved                                                                                                    | -                                                                                                    | -                                                                                                    |
| Green<br>Flashes<br>(12)     | Reserved                                                                                                    | -                                                                                                    | -                                                                                                    |

35

| Table 24 EED Reject Codes, Bankhole (Continued) |                                                                                                    |                                                                                                    |                                              |
|-------------------------------------------------|----------------------------------------------------------------------------------------------------|----------------------------------------------------------------------------------------------------|----------------------------------------------|
| Status LED                                      | Error                                                                                                    | Solution                                                                                                    | Relative Part/Sensor                         |
| Green<br>Flashes<br>(13)                        | Banknote Length Error<br>A Banknote was rejected<br>because it was longer than<br>the acceptable length                 | <ul> <li>Check that the Banknote is a proper<br/>length</li> </ul>                                                                                               | • Length of the Banknote                     |
| Green<br>Flashes<br>(14)                        | Reserved                                                                                                    | -                                                                                                    | -                                            |
| Green<br>Flashes<br>(15)                        | Authentic Banknote Iden-<br>tify Error<br>A Banknote was rejected due<br>to the authentic Banknote<br>Validation result | <ul> <li>Clean the relative Sensor(s) if they are dirty or foreign objects are adhering to them.</li> <li>Calibrate the relative Sensor(s) as needed.</li> </ul> | <ul> <li>Sensors of the Validator</li> </ul> |
| Green<br>Flashes<br>(16)                        | Detected Holed-Note<br>A Banknote was rejected<br>because it was holed                                                  | <ul> <li>Clean the relative Sensor(s) if they are dirty or foreign objects are adhering to them.</li> <li>Calibrate the relative Sensor(s) as needed.</li> </ul> | <ul> <li>Sensors of the Validator</li> </ul> |
| Green<br>Flashes<br>(17)                        | Detected Worn-Out-Note<br>A Banknote was rejected<br>because it was worn out                                            | <ul> <li>Clean the relative Sensor(s) if they are dirty or foreign objects are adhering to them.</li> <li>Calibrate the relative Sensor(s) as needed.</li> </ul> | <ul> <li>Sensors of the Validator</li> </ul> |
| Green<br>Flashes<br>(18)                        | Detected Dog-Ear-Note<br>A Banknote was rejected<br>because its corner was folded                                       | <ul> <li>Clean the relative Sensor(s) if they are dirty or foreign objects are adhering to them.</li> <li>Calibrate the relative Sensor(s) as needed.</li> </ul> | <ul> <li>Sensors of the Validator</li> </ul> |
| Green<br>Flashes<br>(19)                        | Detected Dyed-Note<br>A Banknote was rejected<br>because it was inked                                                   | <ul> <li>Clean the relative Sensor(s) if they are dirty or foreign objects are adhering to them.</li> <li>Calibrate the relative Sensor(s) as needed.</li> </ul> | <ul> <li>Sensors of the Validator</li> </ul> |

#### Table 24 LED Reject Codes; Banknote (Continued)

## LED Reject Codes; Barcode Ticket

Table 25 LED Reject Codes; Barcode Ticket

| Status LED              | Error                                                                                                    | Solution                                                                                                    | <b>Relative Part/Sensor</b>                                                                                                    |
|-------------------------|----------------------------------------------------------------------------------------------------|----------------------------------------------------------------------------------------------------|----------------------------------------------------------------------------------------------------|
| Green<br>Flashes<br>(1) | Unconfigured Barcode Ticket<br>Barcodes cannot be detected or<br>were detected on both sides<br>facing up and down. | <ul> <li>Check that a proper Barcode Ticket<br/>is used.</li> <li>Check that the Barcode Ticket is not<br/>damaged or looks unnatural<br/>(abnormal printing, etc).</li> <li>Check that the relative Part(s) are<br/>properly assembled and/or Harness<br/>are connected.</li> <li>Clean and calibrate the relative<br/>Sensor(s).</li> </ul> | <ul> <li>Barcode Ticket</li> <li>CIS</li> <li>MGU Gear</li> <li>Belts of the Validator</li> <li>Motors of the Validator</li> </ul> |
| Green<br>Flashes<br>(2) | Format Error<br>A Barcode Ticket was rejected due<br>to the number of characters and/<br>or wide-to-narrow ratio    | <ul> <li>Check that a proper Barcode Ticket<br/>is used.</li> <li>Check that the Barcode Ticket is not<br/>damaged or looks unnatural<br/>(abnormal printing, etc).</li> <li>Check that the relative Part(s) are<br/>properly assembled and/or Harness<br/>are connected.</li> <li>Clean and calibrate the relative<br/>Sensor(s).</li> </ul> | <ul> <li>Barcode Ticket</li> <li>CIS</li> <li>MGU Gear</li> <li>Belts of the Validator</li> <li>Motors of the Validator</li> </ul> |

#### Table 25 LED Reject Codes; Barcode Ticket (Continued)

| Status LED                   | Error                                                                                           | Solution                                                                                                    | <b>Relative Part/Sensor</b>                                                                                |
|------------------------------|-------------------------------------------------------------------------------------------------|----------------------------------------------------------------------------------------------------|----------------------------------------------------------------------------------------------------|
| Green<br>Flashes<br>(3)      | Reserved                                                                                        | -                                                                                                    | -                                                                                                    |
| Green<br>Flashes<br>(4)      | Start/Stop Bit Detection Error<br>A start or stop bit of a Barcode<br>Ticket cannot be detected | <ul> <li>Check that a proper Barcode Ticket<br/>is used.</li> <li>Check that the Barcode Ticket is not<br/>damaged or looks unnatural<br/>(abnormal printing, etc).</li> <li>Check that the relative Part(s) are<br/>properly assembled and/or Harness<br/>are connected.</li> <li>Clean and calibrate the relative<br/>Sensor(s).</li> </ul> | <ul> <li>CIS</li> <li>MGU Gear</li> <li>Belts of the Validator</li> <li>Motors of the Validator</li> </ul> |
| Green<br>Flashes<br>(5)      | Character Detection Error<br>Unable to detect a Barcode Ticket<br>character                     | <ul> <li>Check that a proper Barcode Ticket<br/>is used.</li> <li>Check that the Barcode Ticket is not<br/>damaged or looks unnatural<br/>(abnormal printing, etc).</li> <li>Check that the relative Part(s) are<br/>properly assembled and/or Harness<br/>are connected.</li> <li>Clean and calibrate the relative<br/>Sensor(s).</li> </ul> | <ul> <li>CIS</li> <li>MGU Gear</li> <li>Belts of the Validator</li> <li>Motors of the Validator</li> </ul> |
| -<br>Green<br>Flashes<br>(6) | Reserved                                                                                        | -                                                                                                    | -                                                                                                    |
| -<br>Green<br>Flashes<br>(7) | Reserved                                                                                        | -                                                                                                    | -                                                                                                    |
| <br>Green<br>Flashes<br>(8)  | Double Ticket Error<br>Two or more overlapping Barcode<br>Tickets were inserted                 | <ul> <li>Check that two or more Barcode<br/>Tickets are not overlapped.</li> <li>Insert the Barcode Ticket properly.</li> </ul>                                                                                                    | Barcode Ticket                                                                                             |
| <br>Green<br>Flashes<br>(9)  | Reserved                                                                                        | -                                                                                                    | -                                                                                                    |
| <br>Green<br>Flashes<br>(10) | Reserved                                                                                        | -                                                                                                    | -                                                                                                    |
| Green<br>Flashes<br>(11)     | Upside-Down Insertion<br>A Barcode Ticket was inserted<br>upside-down                           | <ul> <li>Insert a Barcode Ticket having its<br/>Barcode side facing up.</li> </ul>                                                                                                    | <ul> <li>Insertion Direction of the<br/>Barcode Ticket</li> </ul>                                          |
| Green<br>Flashes<br>(12)     | Reserved                                                                                        | -                                                                                                    | -                                                                                                    |

## 9 UNIT DIMENSIONS AND MAINTENANCE SPACE REQUIREMENT

This section provides the outside dimensions and the required maintenance space of the iVIZION<sup>™</sup>2 Series Banknote Validator (iVIZION2).

- SS Type with Standard Box (p. 38)
- SS Type with Large Box (p. 39)

#### SS Type with Standard Box

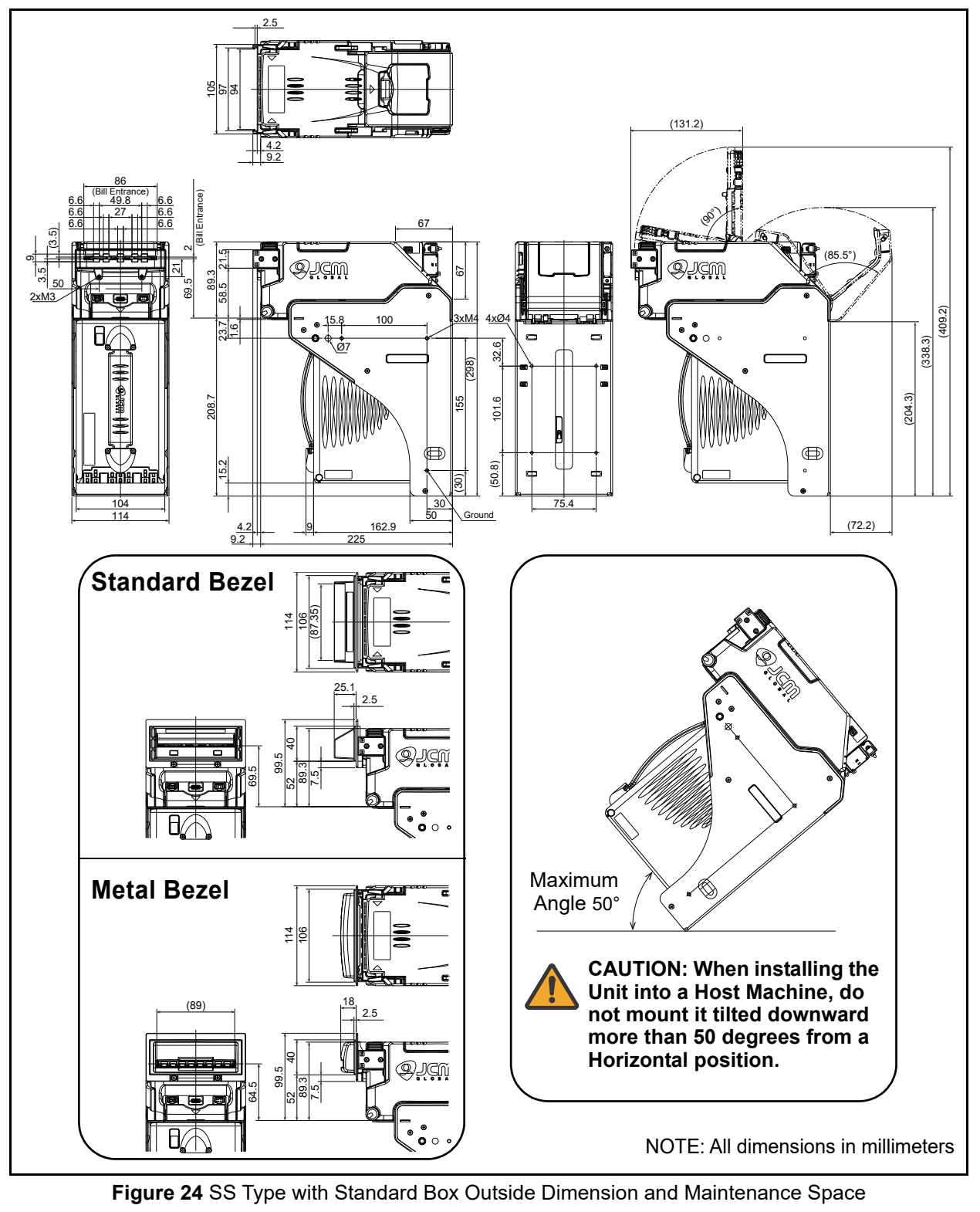

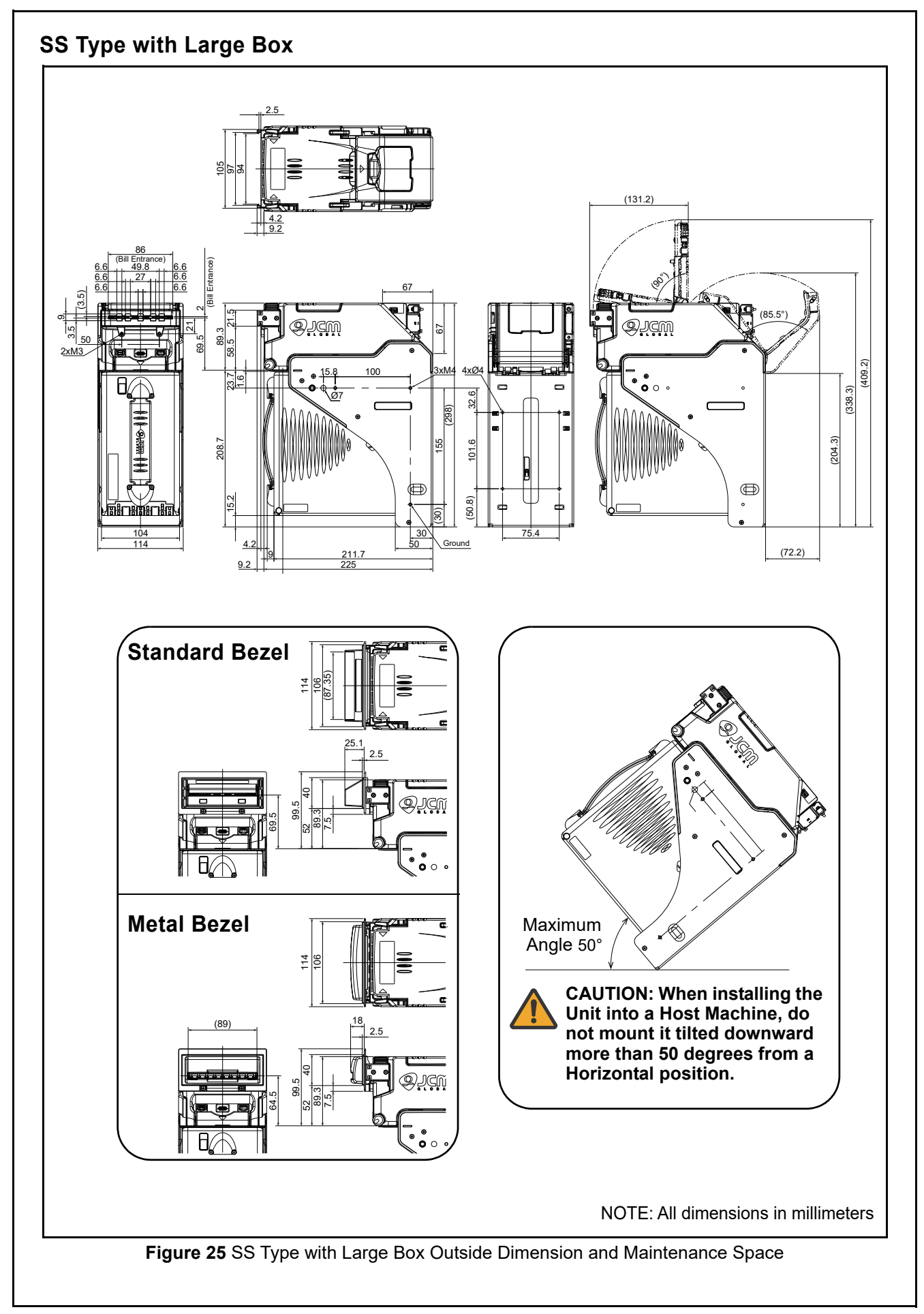

## **10 TECHNICAL CONTACT INFORMATION**

To obtain further technical information regarding the iVIZION2, please contact the nearest location listed below:

## Americas

JCM American

Phone: +1-702-651-0000 Fax: +1-702-644-5512

925 Pilot Road, Las Vegas, NV 89119

E-mail: support@jcmglobal.com

### Europe, Middle East, Africa & Russia JCM Europe GmbH

Phone: +49-211-530-645-60

Fax: +49-211-530-645-65

Mündelheimer Weg 60 D-40472 Düsseldorf Germany

E-mail: support@jcmglobal.eu

## UK & Ireland JCM Europe (UK Office)

Phone: +44 (0) 190-837-7331

Fax: +44 (0) 190-837-7834

Luminous House, 300 South Row, Milton Keynes MK9 2FR, United Kingdom

E-mail: support@jcmglobal.eu

## Asia and Oceania

JCM American (Australia Office) Phone: +61-2-9648-0811

Fax: +61-2-9647-1438

Unit 21, 8 Avenue of the Americas Newington, NSW 2127 Australia

E-mail: sales-asiapac@jcmglobal.com

#### JAPAN CASH MACHINE CO., LTD.(HQ) Phone: +81-6-6703-8400

Fax: +81-6-6707-0348

2-3-15, Nishiwaki, Hirano-ku, Osaka 547-0035 JAPAN

E-mail: Shohin@jcm-hq.co.jp

The JCM Website for all locations is: http://www.jcmglobal.com

## iVIZION<sup>TM</sup>2 Series Banknote Validator Foundation of Intelligent Validation Index

## 11 INDEX

В

С

Banknote Jam clearing a ...21

Cleaning methods of, and equipment required for ...21 Contact Information Address and Telephone Numbers for ...40

#### D

Dimensions entire unit clearance illustrated drawing for ...38, 39

#### F

Faults Table Listing of ...31 Flowchart Operational ...29, 30

#### 

Installation Process for ...11 iVIZION2 Unit photo of a ...1

#### Μ

Model Descriptions Product Number Specifications of ...2

#### Ν

Navigation within manual procedure for ...1

#### Р

Pin Assignments Table listing primary connector ...15, 16, 17, 18, 19, 20 Preventive Maintenance cleaning materials required for ...21 Primary Features iVIZION-2xx/3xx iVIZION2 Series of ...5

#### S

Safety pictographs indicating 1 to 3 symbols inside boxed area ...1 Schematic Circuit Diagram schematic diagrams of ...25, 26, 27, 28 Software Descriptions Product Number Specifications of ...2 Special Notes italic text highlights finger points to ...1 Specifications Electrical information regarding ... 10 Environmental information regarding ...9 RFID information regarding ... 10 Structural information regarding ... 10 Technical information regarding ...8 Steps sequential numbering of ...1

#### Т

Troubleshooting Instructions for ...31 Type Descriptions Product Number Specifications of ...2

## THIS PAGE INTENTIONALLY LEFT BLANK

iVIZION™2 Series Banknote Validator Foundation of Intelligent Validation

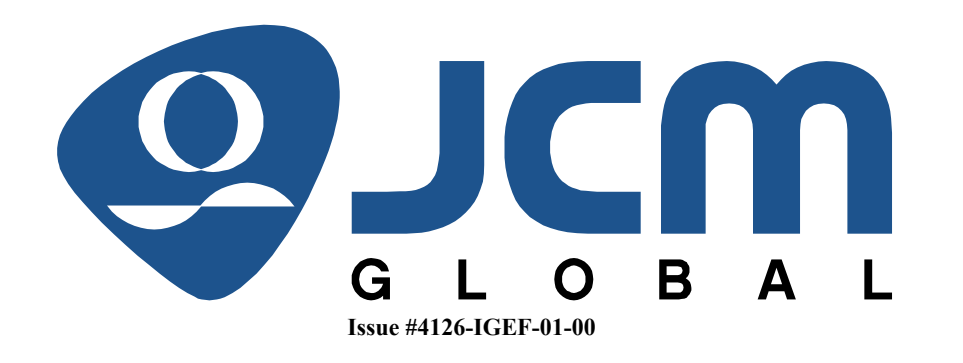